# ETI EV PLUS Smart Chargers

Installations- und Betriebsanleitung

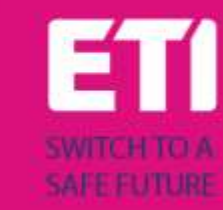

DEU

# Inhalt

| 1                                                     |              | Änderungsübersicht3     |                                      |                                                   |    |  |
|-------------------------------------------------------|--------------|-------------------------|--------------------------------------|---------------------------------------------------|----|--|
| 2                                                     |              | Einführung              |                                      |                                                   |    |  |
|                                                       | 2.           | 1                       | Allg                                 | emeine Informationen                              | 4  |  |
|                                                       |              | 2.1                     | .1                                   | Zu diesem Handbuch                                | 4  |  |
|                                                       |              | 2.1                     | .2                                   | Zur Sicherheit                                    | 4  |  |
|                                                       |              | 2.1                     | .3                                   | Zur Wartung                                       | 5  |  |
| 3                                                     |              | Gai                     | rantie                               | und Haftung                                       | 6  |  |
| 4                                                     |              | Ein                     | satzg                                | renzen                                            | 6  |  |
| 5                                                     |              | Тес                     | chnisc                               | he Angaben                                        | 8  |  |
| 6                                                     |              | Inst                    | tallati                              | on                                                | 10 |  |
|                                                       | 6.           | 1                       | Inst                                 | allationsbedingungen / Umweltanforderungen        | 10 |  |
|                                                       | 6.           | 2                       | Zub                                  | ehör für die Installation                         | 10 |  |
|                                                       | 6.           | 3                       | Eint                                 | oau des LS-Schalters gegen Kurzschluss            | 10 |  |
|                                                       | 6.           | 4                       | Inst                                 | allation der Fehlerstrom-Schutzeinrichtung        | 11 |  |
|                                                       | 6.           | 5                       | Übe                                  | rspannungsschutz                                  | 11 |  |
|                                                       | 6.           | .6 Installat            |                                      | allation der Kabel                                | 11 |  |
|                                                       | 6.           | 7                       | Unterstützte Stromversorgungssysteme |                                                   |    |  |
|                                                       | 6.           | 8                       | Inst                                 | allationsschritte                                 | 12 |  |
|                                                       | 6.           | 9                       | Inst                                 | allation am Ständer                               | 15 |  |
| 7 Bedienung                                           |              |                         | 19                                   |                                                   |    |  |
|                                                       | 7.           | 1                       | Bed                                  | ienelemente                                       | 19 |  |
|                                                       |              | 7.1                     | .1                                   | Anzeigebereiche                                   | 19 |  |
|                                                       |              | 7.1.2                   |                                      | Digitale Schriftzeichenanzeige (BEREICH1)         | 20 |  |
|                                                       |              | 7.1.3                   |                                      | LED-Anzeigen (BEREICH2)                           | 22 |  |
|                                                       |              | 7.1.4                   |                                      | RFID-Kartenbereich (BEREICH3)                     | 23 |  |
| 8                                                     |              | Kor                     | nnekt                                | ivität des Systems                                | 24 |  |
|                                                       | 8.           | 1                       | WiF                                  | i Schnittstelle                                   | 24 |  |
|                                                       |              | 8.1.1<br>8.1.2<br>8.1.3 |                                      | WiFi AP-Modus                                     | 24 |  |
|                                                       |              |                         |                                      | Konfigurationen über den WiFi AP-Modus            | 27 |  |
|                                                       |              |                         |                                      | WiFi CLIENT Modus                                 | 37 |  |
|                                                       |              | 8.1                     | .4                                   | Betrieb im WiFi-CLIENT-Modus (OCPP-Unterstützung) | 38 |  |
| 9                                                     |              | Ladevorgang             |                                      |                                                   |    |  |
| 10 Energieverwaltung mit externer Zählerschnittstelle |              |                         |                                      |                                                   | 40 |  |
| 11 Lastausgleich                                      |              |                         |                                      | 43                                                |    |  |
|                                                       | Marec 2023 1 |                         |                                      |                                                   |    |  |

| 12 | Upgrade des Systems | .45 |
|----|---------------------|-----|
| 13 | Sprachkonfiguration | .47 |

# 1 Änderungsübersicht

# 2 Einführung

Dieses Handbuch stellt die Produkte der ETI EV PLUS Charging Line für das Laden von Elektrofahrzeugen vor und enthält alle notwendigen Informationen zu ihrer Installation und zu ihrer Verwendung.

Wichtig: Bitte lesen Sie dieses Handbuch sorgfältig durch, bevor Sie das Ladegerät installieren und benutzen.

Wichtig: Alle Installationsarbeiten dürfen nur von qualifiziertem Personal durchgeführt werden.

## 2.1 Allgemeine Informationen

#### 2.1.1 Zu diesem Handbuch

- Das vorliegende Handbuch muss allen Personen zur Verfügung stehen, die mit der Installation und Nutzung des Ladegeräts betraut sind.
- Die Installation und Inbetriebnahme des Ladegerätes darf nur von autorisiertem und qualifiziertem Personal unter Beachtung aller sicherheitsrelevanten Vorschriften und Gesetze durchgeführt werden.
- Aufgrund des kontinuierlichen Verbesserungsprozesses behält sich der Hersteller des Ladegeräts das Recht vor, bei Bedarf Änderungen am Produkt vorzunehmen.
- Die Vervielfältigung dieses Handbuchs ist ohne schriftliche Genehmigung von ETI d.o.o. nicht gestattet.

#### 2.1.2 Zur Sicherheit

Das Produkt entspricht dem Stand der Technik und den geltenden Sicherheits- und Gesundheitsvorschriften.

Dennoch können die folgenden Risiken durch unsachgemäße Bedienung oder Missbrauch verursacht werden:

- Gefahren f
  ür Leib und Leben des Benutzers oder Dritter
- Schäden an der Ware und anderen Sachwerten des Betreibers
- Risiken für die optimale Nutzung des Produkts

Die folgenden Regeln sind zu beachten:

- Vor allen Wartungsarbeiten am Ladegerät muss die Eingangsspannung getrennt werden.
- Bitte mit entsprechenden Ma
  ßnahmen mit geeigneten Werkzeugen sicherstellen, dass die Eingangsspannung nicht vorhanden ist.
- Vor dem Einschalten des Ladegeräts muss der Anschluss des Erdungskabels überprüft werden.
- Das Eingangskabel, die Stecker und das gesamte f
  ür die Installation erforderliche Zubeh
  ör m
  üssen in 
  Übereinstimmung mit den geltenden Vorschriften und Gesetzen sorgf
  ältig ausgew
  ählt werden (siehe Abschnitt 6.5).

- Zum Schutz des Eingangs des Ladegeräts muss ein LS-Schalter installiert werden (siehe Abschnitt 6.3).
- Für das Ladekabelset ist die Verwendung von Verlängerungskabeln und Adaptern nicht gestattet.
- Das E-Auto muss vor dem Anschließen zum Laden festgestellt werden.
- Es ist verboten, Schutz-, Sicherheits- oder Überwachungseinrichtungen zu entfernen, zu verändern, zu überbrücken oder zu umgehen, und im Allgemeinen ist es verboten, Änderungen am Ladegerät vorzunehmen.
- Es ist verboten, das Produkt neu zu konfigurieren oder zu verändern.
- Das Produkt darf nur unter einwandfreien Bedingungen betrieben werden.

#### 2.1.3 Zur Wartung

- Das Ladegerät nicht öffnen
- Nicht die elektronischen Teile/Platinen berühren.
- Das Ladegerät nicht installieren oder verwenden, wenn es beschädigt ist.
- Das Ladegerät darf nur von autorisiertem Personal repariert werden.
- Zur Reinigung des Ladegeräts ein weiches Tuch mit einem neutralen Reinigungsmittel, das für Kunststoffoberflächen geeignet ist, verwenden.

# 3 Garantie und Haftung

Die Garantiezeit der Ladestation ist in den offiziellen AGB von ETI's festgelegt.

Diese Betriebsanleitung dient der Gewährleistung eines störungsfreien und sicheren Einsatzes des Produkts; die Einhaltung des Inhalts ist Voraussetzung für die Erfüllung eventueller Gewährleistungsansprüche.

Von der Garantie ausgeschlossen sind solche Mängel, die aus nicht vom Hersteller ausgeführter Konfiguration und Zusammenbau, unzureichenden Einrichtungen, Nichtbeachtung der Installationsvorschriften und Benutzungsbedingungen, übermäßiger Beanspruchung der Bauteile über die vom Verkäufer angegebene Leistung hinaus, nachlässigem oder falschem Handling und Verwendung ungeeigneter Betriebsmittel entstehen.

Dies gilt auch für Mängel, die auf vom Nutzer beigestelltes Material zurückzuführen sind.

Schadensersatzansprüche erlöschen insbesondere in den folgenden Fällen:

- Unsachgemäße Verwendung
- Änderungen und Ergänzungen
- Unsachgemäß ausgeführte Reparaturen
- Katastrophen, Auftreffen von Fremdkörpern und höhere Gewalt

Der Hersteller haftet zudem nicht für Schäden, die durch Handlungen Dritter, atmosphärische Entladungen, Überspannung und Ereignisse im Zusammenhang mit chemischen Einflüssen verursacht werden.

Die Garantie gilt nicht für den Ersatz von Teilen, die einem natürlichen Verschleiß unterliegen.

#### 4 Einsatzgrenzen

Dieses Ladegerät ist ein elektrisches Gerät zum Aufladen von batteriebetriebenen Elektrofahrzeugen (BEV).

Der Stecker und die Steckdose werden gemäß EN 62196 (Wechselstromladung, MODUS 3) zum Laden von BEVs verwendet.

Das Ladegerät ist für den Einsatz in Innen- und Außenbereichen geeignet. Das Produkt ist nach dem Stand der Technik und den allgemein anerkannten sicherheitstechnischen Regeln gebaut. Dennoch können bei der Benutzung Gefahren für Leib und Leben des Benutzers oder Dritter bzw. Beeinträchtigungen des Produktes und anderer Sachwerte entstehen. Zur bestimmungsgemäßen Verwendung gehört das Beachten der Betriebsanleitung und die Einhaltung der Wartungsvorschriften.

Das Produkt nur verwenden, wenn es in technisch einwandfreiem Zustand ist. Das Produkt bestimmungsgemäß und auf sichere Weise verwenden.

Bei Störungen oder Schäden, die die Sicherheit beeinträchtigen könnten, wenden Sie sich bitte an einen qualifizierten Techniker und informieren den Hersteller.

Die Ladestation ist an einer Wand oder an ihrem Ständer zu montieren und muss fest montiert werden. Die Ladestation in einem losen Zustand (nicht fest montiert) zu benutzen ist nicht erlaubt, da dies nicht den Nennwerten entsprechen würde.

Es ist verboten, die Sicherheitseinrichtungen zu demontieren, zu manipulieren oder zu deaktivieren.

Es dürfen keine technischen Änderungen am Produkt ohne Rücksprache mit dem Hersteller vorgenommen werden. Außerdem sind Haftungs- und Garantieansprüche bei nicht bestimmungsgemäßer Verwendung ausgeschlossen.

Das Produkt darf nur unter den in der Dokumentation angegebenen Betriebsbedingungen betrieben werden.

Diese Dokumentation ist verbindlich von qualifiziertem Personal für die Installation und Inbetriebnahme zu lesen.

Der unbeaufsichtigte Betrieb des Produkts ist nur zulässig, wenn

- der Benutzer diese Installations- und Betriebsanleitung gelesen und verstanden hat
- sowie alle Sicherheitshinweise gelesen und verstanden hat.

Für das Fachpersonal (Elektrofachkraft) gilt, dass nur qualifiziertes Personal Tätigkeiten zur Installation, Inbetriebnahme, Prüfung und Konfiguration durchführen darf. Das Fachpersonal muss diese Anleitung gelesen und verstanden haben.

# 5 Technische Angaben

| Produktinformation         |                                 |                                  |                                                                                             |                                                                                             |
|----------------------------|---------------------------------|----------------------------------|---------------------------------------------------------------------------------------------|---------------------------------------------------------------------------------------------|
|                            |                                 |                                  |                                                                                             |                                                                                             |
| Modell                     | EVPLUS7C                        | EVPLUS7S                         | EVPLUS22C                                                                                   | EVPLUS22S                                                                                   |
| Leistung                   | 3.5-7.4kW                       | 3.5-7.4kW                        | 3.5-22kW                                                                                    | 3.5-22kW                                                                                    |
| Auflade-Modus              | MODUS 3 TYP C<br>(mit Kabel)    | MODUS 3 TYP B<br>(mit Steckdose) | MODUS 3 TYP C<br>(mit Kabel)                                                                | MODUS 3 TYP B<br>(mit Steckdose)                                                            |
| Norm Steckertyp            | Тур 2                           |                                  | Тур 2                                                                                       |                                                                                             |
| Steckdose                  | -                               | Тур 2                            |                                                                                             | Тур 2                                                                                       |
| Abmessungen<br>(B x H x T) | 355x650x150 mm                  | 355x650x150 mm                   | 355x650x150 mm                                                                              | 355x650x150 mm                                                                              |
| Gewicht                    | 10.98kg                         | 9.08kg                           | 12.48kg                                                                                     | 9.48kg                                                                                      |
| Gehäuse-Material           | PC+ASA (UL94-V0)                | PC+ASA (UL94-V0)                 | PC+ASA (UL94-V0)                                                                            | PC+ASA (UL94-V0)                                                                            |
| Kühlsystem                 | Eingebautes Kühlgebläse         | Eingebautes Kühlgebläse          | Eingebautes Kühlgebläse                                                                     | Eingebautes Kühlgebläse                                                                     |
| Montage                    | Wand / Ständer                  | Wand / Ständer                   | Wand / Ständer                                                                              | Wand / Ständer                                                                              |
| Elektrische<br>Angaben     | I                               | I                                | I                                                                                           | I                                                                                           |
| Netzspannung               | 230 V±15%                       | 230 V±15%                        | 400V±15% (dreiphasig)<br>230 V±15% (einphasig)                                              | 400V±15% (dreiphasig)<br>230 V±15% (einphasig)                                              |
| Netzfrequenz               | 50/60Hz selbstregeInd           | 50/60Hz selbstregeInd            | 50/60Hz selbstregeInd                                                                       | 50/60Hz selbstregeInd                                                                       |
| Netzwerk-Konfiguration     | TN/TT/IT(1P+N+PE oder<br>2P+PE) | TN/TT/IT(1P+N+PE oder<br>2P+PE)  | TN/TT/IT(3P+N+PE oder<br>3P+PE) (dreiphasig)<br>TN/TT/IT(1P+N+PE oder<br>2P+PE) (einphasig) | TN/TT/IT(3P+N+PE oder<br>3P+PE) (dreiphasig)<br>TN/TT/IT(1P+N+PE oder<br>2P+PE) (einphasig) |
| Leistungsfähigkeit         | >99%                            | >99%                             | >99%                                                                                        | >99%                                                                                        |
| Erdschlussschutz           | DC-Fehlerstrom (6ma)            | DC-Fehlerstrom (6ma)             | DC-Fehlerstrom (6ma)                                                                        | DC-Fehlerstrom (6ma)                                                                        |

| Starten des Ladevorgangs                      | RFID Karte<br>OCPP Kontrolle<br>APP Kontrolle                                                                                                    | RFID Karte<br>OCPP Kontrolle<br>APP Kontrolle                                                                                                    | RFID Karte<br>OCPP Kontrolle<br>APP Kontrolle                                                                                                    | RFID Karte<br>OCPP Kontrolle<br>APP Kontrolle                                                                                                    |
|-----------------------------------------------|----------------------------------------------------------------------------------------------------|----------------------------------------------------------------------------------------------------|----------------------------------------------------------------------------------------------------|----------------------------------------------------------------------------------------------------|
| Anzeige                                       | LED-Leuchtband (rot, blau,<br>grün)<br>Digitales Display<br>LED-Anzeigen                                                                                                    | LED-Leuchtband (rot, blau,<br>grün)<br>Digitales Display<br>LED-Anzeigen                                                                                                    | LED-Leuchtband (rot, blau,<br>grün)<br>Digitales Display<br>LED-Anzeigen                                                                                                    | LED-Leuchtband (rot, blau,<br>grün)<br>Digitales Display<br>LED-Anzeigen                                                                                                    |
| Leistungsmessung                              | Leistungsmessgerät<br>(MID zertifiziert)                                                                                                    | Leistungsmessgerät<br>(MID zertifiziert)                                                                                                    | Leistungsmessgerät<br>(MID zertifiziert)                                                                                                    | Leistungsmessgerät<br>(MID zertifiziert)                                                                                                    |
| Konnektivität                                 | Wifi(Client)/Wifi (AP)<br>Hotspot<br>RS485 (Lastausgleich mit<br>externem Energiezähler)<br>CAN(Lastausgleich)                                                                                                    | Wifi(Client)/Wifi (AP)<br>Hotspot<br>RS485 (Lastausgleich mit<br>externem Energiezähler)<br>CAN(Lastausgleich)                                                                                          | Wifi(Client)/Wifi (AP)<br>Hotspot<br>RS485 (Lastausgleich mit<br>externem Energiezähler)<br>CAN(Lastausgleich)                                                                                          | Wifi(Client)/Wifi (AP)<br>Hotspot<br>RS485 (Lastausgleich mit<br>externem Energiezähler)<br>CAN(Lastausgleich)                                                                                          |
| Kommunikationsprotokoll                       | OCPP1.6J                                                                                                    | OCPP1.6J                                                                                                    | OCPP1.6J                                                                                                    | OCPP1.6J                                                                                                    |
| Hintergrundfunktionen                         | Upgrade des WIFI-Systems                                                                                                    | Upgrade des WIFI-Systems                                                                                                    | Upgrade des WIFI-Systems                                                                                                    | Upgrade des WIFI-Systems                                                                                                    |
| Meldungen                                     | Meldungen zur Ladung<br>Meldungen zu Störungen                                                                                                    | Meldungen zur Ladung<br>Meldungen zu Störungen                                                                                                    | Meldungen zur Ladung<br>Meldungen zu Störungen                                                                                                    | Meldungen zur Ladung<br>Meldungen zu Störungen                                                                                                    |
| Schutzfunktion                                | Überstromschutz<br>Überspannungsschutz<br>Unterspannungsschutz<br>Relais<br>Übertemperaturschutz;<br>Übertemperaturschutz für<br>Steckdose oder Stecker;<br>CP-Fehlerschutz;<br>Relais Adhäsionsschutz;                                                      | Überstromschutz<br>Überspannungsschutz<br>Unterspannungsschutz<br>Relais<br>Übertemperaturschutz;<br>Übertemperaturschutz für<br>Steckdose oder Stecker;<br>CP-Fehlerschutz;<br>Relais Adhäsionsschutz; | Überstromschutz<br>Überspannungsschutz<br>Unterspannungsschutz<br>Relais<br>Übertemperaturschutz;<br>Übertemperaturschutz für<br>Steckdose oder Stecker;<br>CP-Fehlerschutz;<br>Relais Adhäsionsschutz; | Überstromschutz<br>Überspannungsschutz<br>Unterspannungsschutz<br>Relais<br>Übertemperaturschutz;<br>Übertemperaturschutz für<br>Steckdose oder Stecker;<br>CP-Fehlerschutz;<br>Relais Adhäsionsschutz; |
| IP-Schutzart                                  | IP54                                                                                                    | IP54                                                                                                    | IP54                                                                                                    | IP54                                                                                                    |
| Umgebungstemperatur                           | -25°C bis +50°C                                                                                                    | -25°C bis +50°C                                                                                                    | -25°C bis +50°C                                                                                                    | -25°C bis +50°C                                                                                                    |
| Luftfeuchtigkeit bei<br>Betrieb               | ≤95%RH                                                                                                    | ≤95%RH                                                                                                    | ≤95%RH                                                                                                    | ≤95%RH                                                                                                    |
| Zertifizierungen                              |                                                                                                    |                                                                                                    |                                                                                                    |                                                                                                    |
| Normen<br>CE Zertifizierungen                 | IEC 61851-1: 2017<br>(RED WiFi 2.4GHzRF: EN 300 328 RF-EMC: EN 301 489-1&-17 Gesundheit (MPE)(max. zulässige Exposition): EN<br>62311)<br>(RED RFID 13.56MHzRF: EN 300 330 RF-EMC: EN 301 489-1&-3 Gesundheit (MPE)(max. zulässige Exposition): EN<br>62311) |                                                                                                    |                                                                                                    |                                                                                                    |
| CE Zertilizierungen CB von DERRA/CE von DERRA |                                                                                                    |                                                                                                    |                                                                                                    |                                                                                                    |

# 

Die eingebauten Schutzeinrichtungen werden nicht automatisch oder aus der Ferne wieder eingeschaltet, wie in der IEC 61851-1 vorgeschrieben.

# 6 Installation

In den folgenden Abschnitten wird das Verfahren zur Installation des Ladegeräts beschrieben.

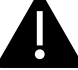

Die Installation darf nur von qualifiziertem Personal durchgeführt werden.

# 6.1 Installationsbedingungen / Umweltanforderungen

Das Ladegerät kann im Freien verwendet werden. Auf die Betriebsumgebung achten, um den Betrieb des Geräts zu gewährleisten. Andernfalls wird die Lebensdauer des Geräts beeinträchtigt. Die folgenden Bedingungen sind für eine korrekte Installation des Geräts zwingend erforderlich (siehe auch Abschnitt 4 "Technische Daten"):

- Die Betriebstemperatur muss im Bereich von -25 °C bis 50 °C liegen.
- Die Betriebsfeuchtigkeit muss ≤ 95% sein.
- Aufstellungsorte vermeiden, die starken Vibrationen und mechanischen Erschütterungen ausgesetzt sind.
- Das Ladegerät fern von explosiven oder gefährlichen Materialien, leitenden Medien und schädlichen Gasen halten, da diese die elektrische Isolierung beschädigen können.
- Die Betriebsumgebung ist sauber zu halten: Es darf kein Schimmel entstehen, und das Gerät muss von Feuchtigkeit, Staub, entflammbaren Gasen, entflammbaren Flüssigkeiten usw. sowie von Wärmequellen und korrosiven Umgebungen ferngehalten werden.
- Die Höhe des Aufstellungsortes muss ≤ 2000 m sein.

#### 6.2 Zubehör für die Installation

Das folgende Zubehör wird für die Installation des Ladegeräts benötigt:

- Dieses Handbuch
- Die Konformitätserklärung
- Die Montageschablone (im Lieferumfang des Ladegeräts enthalten) für die korrekte Positionierung der Montagelöcher an der Wand
- Die Edelstahlschraube zur Diebstahlsicherung (im Lieferumfang des Ladegeräts enthalten)

#### 6.3 Einbau des LS-Schalters gegen Kurzschluss

Im Ladegerät ist bereits eine Überstromschutzfunktion vorhanden. Dennoch muss auf der oberen Ebene, z. B. in der Schalttafel, eine Kurzschlussschutzeinrichtung zum Schutz gegen Kurzschluss eingebaut werden.

Wenn die Kurzschlussschutzvorrichtung nicht installiert ist, kann das Ladegerät nicht verwendet werden.

Der Nennstrom der Kurzschlussschutzeinrichtung des Versorgungsstromkreises muss mit dem vom Ladegerät verwendeten Strom übereinstimmen.

Wenn das Ladegerät unter Volllast verwendet wird, muss der Nennstrom 40 A betragen, da das Ladegerät andernfalls nicht richtig funktioniert.

Vor dem Eingang des Ladegeräts muss ein LS-Schutzschalter mit der Auslösecharakteristik C oder B, 40A, installiert werden. Bei Unklarheiten über die Auswahl der geeigneten Kurzschlussschutzeinrichtung wenden Sie sich bitte an den Hersteller.

### 6.4 Installation der Fehlerstrom-Schutzeinrichtung

In Übereinstimmung mit der Norm IEC 61851-1 verfügt das Ladegerät über eine entsprechende Schaltung, die die Unterbrechung der Versorgung im Falle eines Gleichstrom-Fehlerstroms von mehr als 6 mA gewährleistet (DC-Fehlerstromerkennung).

Es ist keine externe Installation eines Schutzschalters RCD vom Typ B vorgeschrieben.

# Ein externer Schutzschalter RCD des Typs A, der bei einem Gleichstrom-Fehlerstrom über 30 mA die Versorgung unterbricht, muss auf der vorgelagerten Seite installiert werden.

Die Auswahl und Installation der Schutzvorrichtung darf nur von qualifiziertem Personal vorgenommen werden.

#### 6.5 Überspannungsschutz

Das Ladegerät entspricht den Anforderungen der Überspannungskategorie III

#### 6.6 Installation der Kabel

Das Kabel für den Anschluss des Netzes an das Ladegerät muss einen Querschnitt besitzen, der im folgenden Bereich liegt: 6-10 mm2.

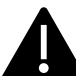

Die Auswahl des Kabels muss durch das für die Installation zuständige Fachpersonal unter Berücksichtigung der nationalen Sicherheitsvorschriften und des Stands der Technik der elektrischen Anlagen erfolgen.

#### 6.7 Unterstützte Stromversorgungssysteme

Sowohl einphasige als auch dreiphasige Ladegeräte unterstützen die folgenden Stromversorgungssysteme.

- TN-S
- TN-C
- TN-C-S
- TT
- IT (nur einphasige Produkte werden unterstützt)

Bei einphasigen Ladegeräten darf in einem Stromversorgungssystem mit Nullleiter die Spannung zwischen dem Phasenleiter und dem Nullleiter nicht höher als die erforderliche Nennspannung (240VAC) sein .

In einem Stromversorgungssystem ohne Nullleiter darf die Spannung zwischen dem Phasenleiter und dem Phasenleiter nicht höher als die konstante Spannung (240VAC) sein.

Bei dreiphasigen Ladegeräten darf in einem Stromversorgungssystem mit Nullleiter die Spannung zwischen dem Phasenleiter und dem Nullleiter nicht höher als die erforderliche Nennspannung (240VAC) sein.

# 6.8 Installationsschritte

Nachfolgend alle Schritte, die für eine korrekte Installation der Wallbox durchzuführen sind:

| Schritt<br>Nr. | Beschreibung                                                                                                    | Abbildung                         |
|----------------|----------------------------------------------------------------------------------------------------|-----------------------------------|
| 1              | Die Verpackung, die das Ladegerät<br>und sein Zubehör enthält,Öffnen.<br>Verpackungsinhalt:<br>das Ladegerät<br>vier Schrauben mit Dübel<br>eine Montageschablone<br>eine Metallhalterung<br>(bereits an der Rückseite<br>des befestigt)<br>eine<br>Gummidurchführung für<br>das Eingangskabel                                                                                                    |                                   |
| 2              | Die Montageschablone an die<br>Wand lehnen. Die Höhe von der<br>Mitte der Schablone bis zum Boden<br>sollte entsprechend Ihrer idealen<br>Höhe bestimmt werden (1500 mm<br>sind empfehlenswert).<br>Prüfen, ob die Schablone<br>vollständig horizontal ausgerichtet<br>ist.<br>Die Positionen der Löcher für die<br>Schrauben mit Dübel an der Wand<br>markieren.<br>Die Schraubenlöcher mithilfe eines<br>Werkzeug hohren |                                   |
| 3              | Die vier Dübel in die vier Löcher<br>einsetzen und sie einfach von Hand<br>oder, bei Widerstand, mit einem<br>Hammer hineindrücken.                                                                                                    | <u>}</u><br>1<br>1<br>1<br>1<br>1 |

| Schritt<br>Nr. | Beschreibung                                                                                                    | Abbildung |
|----------------|----------------------------------------------------------------------------------------------------|-----------|
| 4              | Die schwarze Frontabdeckung des<br>Ladegerätes öffnen (dies kann<br>durch gleichzeitiges Bewegen der<br>beiden schwarzen Schieber<br>geschehen, die die Abdeckung auf<br>der Rückseite des Ladegeräts<br>verriegeln)<br>Die Schraube zur<br>Diebstahlsicherung, die sich auf der<br>Oberseite der montierten<br>Halterung befindet (in der<br>Abbildung mit dem roten Kreis<br>markiert) entfernen.<br>Die Wandhalterung mit den<br>Schrauben mit Dübeln an der Wand |           |
| 5              | Das Ladegerät an die<br>Wandhalterung hängen. Zum<br>Einhängen einfach das<br>Ladegerätvon oben nach unten in<br>die Führungen der Halterung<br>schieben.<br>Dann die Schraube zur<br>Diebstahlsicherung zuschrauben.                                                                                                    |           |
| 6              | Mit einer Schere die Querlinie des<br>Gummistopfens durchschneiden<br>und das Kabel durch den<br>Gummistopfen führen.                                                                                                    | A X B     |
| 7              | Das Kabel durch die untere Öffnung<br>des Ladegeräts in die<br>Verdrahtungsposition im Inneren<br>des Ladegeräts führen und dann<br>den Gummistopfen in die untere<br>Öffnung einsetzen.                                                                                                    |           |

| Schritt<br>Nr. | Beschreibung                                                                                                    | Abbildung                                                                                                    |
|----------------|----------------------------------------------------------------------------------------------------|----------------------------------------------------------------------------------------------------|
| 8              | Sicherstellen, dass das<br>Eingangskabel nicht mit Strom<br>versorgt ist.<br>Die Kabelabdeckung (in der<br>Abbildung eingekreist) öffnen, die<br>Stromversorgungskabel in die<br>untere Öffnung einführen und die<br>Kabel entsprechend den Angaben<br>auf der Kabelabdeckung<br>anschließen.<br>Es ist zu beachten, dass keine<br>Vorrichtung zur Befestigung des<br>Eingangskabels vorhanden ist. Um<br>zu verhindern, dass das Kabel durch<br>äußere Kräfte gezogen wird, muss<br>genügend Platz für das Kabel<br>gelassen werden oder es kann eine<br>Kabelbefestigungsvorrichtung<br>hinzugefügt werden, die das | FOR TT,TNS,TNC-S         Voltage between phase line and neutral line s240VAC             FOR TT,TNS,TNC-S         Voltage between phase line and neutral line s240VAC |
|                | Eingangskabel stabilisiert.                                                                                                    | Three phase PE L1 L2 L3 N<br>Single phase PE L1 N<br>PE L1 N                                                                                                    |
| 9              | Die Kabelabdeckung schließen und<br>mit 4 Schrauben befestigen.                                                                                                    |                                                                                                    |
| 10             | Die Frontabdeckung schließen. Die<br>Installation ist abgeschlossen.<br><u>Wichtiger Hinweis:</u> Die<br>Frontabdeckung muss korrekt<br>installiert und geschlossen sein,<br>bevor das Ladegerät verwendet<br>wird. Das Gerät nicht benutzen,<br>wenn sich die Abdeckung aus<br>irgendeinem Grund nicht schließen<br>lässt.                                                                                                    |                                                                                                    |

### 6.9 Installation am Ständer

Wenn das Gerät nicht an der Wand, sondern auf dem als Zubehör erhältlichen Ständer installiert werden soll, sind die folgenden Schritte auszuführen. Bitte beachten, dass in diesem Fall die Schrauben und das Befestigungszubehör je nach den unterschiedlichen Gegebenheiten des Aufstellungsortes vom Installateur bereitgestellt werden müssen.

| Schritt | Beschreibung                                                                                                    | Abbildung                                       |
|---------|----------------------------------------------------------------------------------------------------|-------------------------------------------------|
| 1       | Für die Befestigung des Ständers<br>eine stabile und solide<br>Betonplattform wählen. Falls eine<br>solche Plattform nicht verfügbar<br>ist, eine entsprechende Plattform<br>gießen.<br>Die Plattform muss mit M10-<br>Schrauben und einer PVC-<br>Kabelführung mit 40 mm<br>Durchmesser ausgestattet sein,<br>die unter der Basis eingebettet ist.<br>Der Oberfläche der Plattform muss<br>eben sein, um eine sichere und<br>stabile Installation zu<br>gewährleisten und gefährliche<br>Brüche des Ständers zu<br>vermeiden.<br>Bei einer frisch gegossenen<br>Betonplattform bitte warten, bis | PVC pipe with a diameter of 40mm                |
| 2       | Die Tiefe der M10-Bolzen, die in<br>die gegossene Plattform eingefügt<br>sind, muss mindestens 150 mm<br>betragen; für die freiliegende<br>Länge ist ein Wert zwischen 15 und<br>30 mm empfehlenswert.<br>Die durch die PVC-Kabelführung<br>geführten Stromkabel müssen<br>mindestens 1,3 m aus dem Boden<br>herausgezogen werden, um eine<br>einfache Installation des Kabels zu<br>ermöglichen.                                                                                                    | C20-Concrete PVC pipe with a diameter of 40mm R |
| 3       | Den Ständer ankippen, um das<br>Kabel durch die Unterseite<br>einführen zu können. Das Kabel<br>durchführen, bis es die Öffnung in<br>der Mitte des Ständers erreicht.<br>Das Kabel aus dieser Öffnung<br>ziehen.                                                                                                    | Cable                                           |

| Schritt<br>Nr. | Beschreibung                                                                                                    | Abbildung                                                                                                    |
|----------------|----------------------------------------------------------------------------------------------------|----------------------------------------------------------------------------------------------------|
| 4              | Den Ständer in die vertikale<br>Position bringen und die M10-<br>Muttern zusammen mit den<br>Unterlegscheiben verwenden, um<br>den Ständersockel an der<br>Betonplattform zu befestigen.<br>An der Edelstahlmutter an der<br>Unterseite des Ständers muss eine<br>M6x20-Schraube für den<br>Erdschlussschutz angebracht<br>werden. | Outlet of the cable<br>Mit X20-mats<br>Consult cove<br>Mit becages accider<br>per head screw<br>Conserver plinth |
| 5              | Die mit dem Ladegerät gelieferte<br>Metallplatte für die<br>Wandbefestigung entfernen.<br>Dann die vier M6x20-Schrauben<br>an der Ständeraufhängung<br>entfernen. Schließlich die Löcher<br>der beiden Metallplatten<br>ausrichten und sie mit den M6x20-<br>Schrauben befestigen.                                                 | M6X20-nuts<br>Wall-mounted<br>metal plate                                                                        |

| Schritt<br>Nr. | Beschreibung                                                                                                    | Abbildung                                                                                                    |
|----------------|----------------------------------------------------------------------------------------------------|----------------------------------------------------------------------------------------------------|
| 6              | Das Ladegerät am Ständer<br>einhängen, indem es einfach mit<br>der Unterseite in die<br>entsprechenden Führungen<br>eingesetzt und nach unten<br>geschoben wird. Den festen Sitz<br>überprüfen.                                                                                                    |                                                                                                    |
|                | An jedem Ständer können zwei<br>Ladegeräte befestigt werden.                                                                                                    |                                                                                                    |
|                |                                                                                                    |                                                                                                    |
| 7              | Nun muss das Versorgungskabel<br>angeschlossen werden.<br>Die Frontabdeckung öffnen.<br>Sicherstellen, dass<br>das Eingangskabel nicht mit Strom<br>versorgt ist.<br>Die Kabelabdeckung (in der<br>Abbildung eingekreist) öffnen, die<br>Stromversorgungskabel in die<br>untere Öffnung einführen und die<br>Kabel entsprechend den Angaben<br>auf der Kabelabdeckung |                                                                                                    |
|                | Es ist zu beachten, dass keine<br>Vorrichtung zur Befestigung des<br>Eingangskabels vorhanden ist. Um<br>zu verhindern, dass das Kabel<br>durch äußere Kräfte gezogen wird,<br>muss genügend Platz für das Kabel<br>gelassen werden oder es kann eine<br>Kabelbefestigungsvorrichtung<br>hinzugefügt werden, die das<br>Eingangskabel stabilisiert.                   | FOR TT, TN-S, TN-C-S<br>Voltage between phase line and<br>neutral line $\leq 240VAC$<br>Three<br>phase<br>PE L1 L2 L3 N<br>Single<br>phase<br>PE L1 N<br>N<br>FOR 1T<br>Voltage between phase line and<br>phase line $\leq 240VAC$<br>$\downarrow$<br>$\downarrow$<br>$\downarrow$<br>$\downarrow$<br>$\downarrow$<br>$\downarrow$<br>$\downarrow$<br>$\downarrow$ |

| Schritt | Beschreibung                                                                                                    | Abbildung |
|---------|----------------------------------------------------------------------------------------------------|-----------|
| Nr.     |                                                                                                    |           |
| 8       | Die Kabelabdeckung schließen und<br>mit 4 Schrauben befestigen.                                                                                                    |           |
| 9       | Die Frontabdeckung schließen. Die<br>Installation ist abgeschlossen.<br>Wichtiger Hinweis:Die<br>Frontabdeckung muss korrekt<br>installiert und geschlossen sein,<br>bevor das Ladegerät verwendet<br>wird. Das Gerät nicht benutzen,<br>wenn sich die Abdeckung aus<br>irgendeinem Grund nicht<br>schließen lässt. |           |

# 7 Bedienung

Nachdem das Ladegerät installiert ist, kann es die E-Fahrzeuge aufladen. Im Folgenden werden die Bedienelemente und die Anzeigeelemente des Ladegerätes beschrieben.

## 7.1 Bedienelemente

#### 7.1.1 Anzeigebereiche

An der Vorderseite hat das Ladegerät drei Anzeigebereiche: BEREICH1, BEREICH2 und BEREICH3.

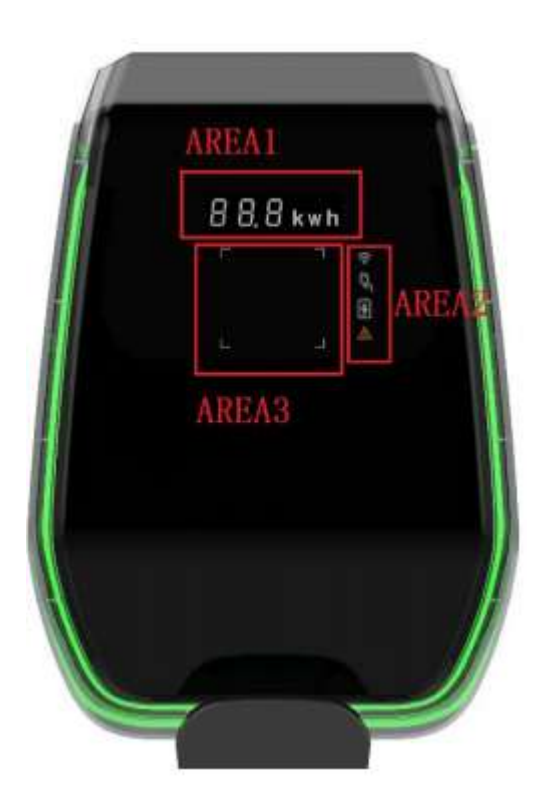

Jeder BEREICH hat seine eigene Funktion wie in der folgenden Tabelle dargestellt:

| Anzeigebereich | Тур                             | Beschreibung der Funktion                                                                                                    |
|----------------|---------------------------------|----------------------------------------------------------------------------------------------------|
| BEREICH1       | Digitale Schriftzeichenanzeige  | <ul> <li>Diese zeigt die folgenden Informationen an:</li> <li>Spannung Hauptnetz</li> <li>Frequenz Hauptnetz</li> <li>Nummer der Ladestation</li> <li>Ausgangsstrom (nur während des Ladevorgangs)</li> <li>Fehlercode</li> </ul> |
| BEREICH2       | LED-Anzeigen                    | <ul> <li>Sie geben in Echtzeit Informationen über:</li> <li>WiFi-Modus und Status</li> <li>Anschluss des Ladegeräts an das EV</li> <li>Ladevorgang</li> <li>Fehler</li> </ul>                                                     |
| BEREICH3       | Eingabehilfe RFID-Kartenbereich | Die vier Ecken des RFID-Kartenbereichs sind markiert, um anzuzeigen, wo die RFID-Karte gelesen wird.                                                                                                    |

| Anzeigebereich | Тур         | Beschreibung der Funktion                                         |
|----------------|-------------|-------------------------------------------------------------------|
| Um das         |             | Ein LED-Band ist rund um das Ladegerät angebracht und nimmt       |
| Ladegerät      | LED-Anzeige | verschiedene Farben an, um den aktuellen Status anzuzeigen (siehe |
| herum          |             | folgende Tabelle)                                                 |
|                |             |                                                                   |

| LED-Band |                     |                                                                                                    |
|----------|---------------------|----------------------------------------------------------------------------------------------------|
| Farbe    | Blinkmodus          | Status                                                                                             |
| Weiß     | Nicht blinkend      | Selbsttest beim Einschalten: Das Ladegerät schaltet sich ein und führt die<br>Einschalttests durch |
| Grün     | Langsam<br>blinkend | Stand-By-Modus: Das Ladegerät ist eingeschaltet und steht zum Laden zur Verfügung.                 |
| Blau     | Schnell blinkend    | Pause während des Ladevorgangs                                                                     |
| Blau     | Nicht blinkend      | Einstellung des Lademodus: Das Ladegerät bereitet sich auf den Start des Ladevorgangs vor.         |
| Blau     | Langsam<br>blinkend | Lademodus: Der Ladevorgang läuft                                                                   |
| Rot      |                     | Fehlermodus: Die internen Schutzvorrichtungen haben Fehler erkannt.                                |

#### 7.1.2 Digitale Schriftzeichenanzeige (BEREICH1)

Die folgende Tabelle zeigt das Format der Informationen, die auf dem Frontdisplay angezeigt werden:

| Format der Anzeigezeichenfolge      | Einheit | Beschreibung                                         |
|-------------------------------------|---------|------------------------------------------------------|
| (Buchstabe "c" = einzelnes Zeichen) |         |                                                      |
| ccc.0                               | V       | wobei ccc = Wert der Eingangsversorgungsspannung (V) |
| CC.C                                | А       | wobei cc.c = Wert des Ladestroms (A)                 |
| CC.C                                | Hz      | wobei cc.c = Frequenz der                            |
|                                     |         | Eingangsversorgungsspannung (Hz)                     |
| cc.c                                | kWH     | wobei cc.c = Ausgangsleistung (kWH)                  |
| ССС                                 | Min     | Wobei ccc = Dauer des Ladevorgangs (Min)             |

Diese Daten werden auf dem Display im Wechsel angezeigt.

Im Falle von Fehlern/Störungen/abnormalem Verhalten kann das Display die folgenden Fehlermeldungscodes anzeigen. In der nachstehenden Tabelle wird die Bedeutung der einzelnen Fehlercodes erläutert:

| Format der Anzeigezeichenfolge | Beschreibung                               |
|--------------------------------|--------------------------------------------|
| ERR OCP                        | Fehler Überstrom                           |
| ERR OVP                        | Fehler Überspannung                        |
| ERR LVP                        | Fehler Unterspannung                       |
| ERR MET                        | Fehler Kommunikation Energiezähler         |
| ERR PE                         | Erdungsfehler                              |
| ERR CP                         | CP-Spannungsfehler                         |
| ERR R12                        | Fehler Relais 1 blockiert                  |
| ERR R3N                        | Fehler Relais 2 blockiert                  |
| ERR ROT                        | Fehler Relais Übertemperatur               |
| ERR ELK                        | Fehler elektronische Verriegelung abnormal |
| ERR OCT                        | Fehler Steckerhalterung Übertemperatur     |
| ERR IRD                        | Fehler Fehlerstrom                         |

| Format der Anzeigezeichenfolge | Beschreibung                               |
|--------------------------------|--------------------------------------------|
| ERR FAN                        | Fehler Gebläse (das Gebläse ist blockiert) |
| ERR PP                         | Fehler unzuverlässige Verbindung           |
| ERR MIS                        | Fehler fehlende Stromphase                 |

Bei einem Upgrade (Aktualisierung) des Systems kann das Display folgende Meldungen anzeigen:

| Format der Anzeigezeichenfolge | Beschreibung                     |  |
|--------------------------------|----------------------------------|--|
| 100 UP                         | Upgrade erfolgreich              |  |
| E01 UP                         | Upgrade fehlgeschlagen           |  |
| E02 UP                         | Das Captcha stimmt nicht überein |  |
| E03 UP                         | Upgrade Zeit abgelaufen          |  |
| E04 UP                         | Upgrade Dateifehler              |  |

### 7.1.3 LED-Anzeigen (BEREICH2)

Die LED-Anzeigen geben in Echtzeit Auskunft über den Status des Ladegeräts. Es stehen vier verschiedene Anzeigen zur Verfügung, deren Funktionen in der folgenden Tabelle erläutert werden:

| LED-Anzeige        | Anwendung                                  | Beschreibung                                                                                                    |                                | hreibung                                                |
|--------------------|--------------------------------------------|----------------------------------------------------------------------------------------------------|--------------------------------|---------------------------------------------------------|
| $\hat{\mathbf{o}}$ | Modus und Status<br>des WiFi-<br>Netzwerks | Status Je nach Farbe und Verhalten (blinkend o<br>WiFi- Dauerlicht) gibt sie die folgenden unterschiedlic<br>Informationen: |                                |                                                         |
| •                  |                                            | Status                                                                                                    | Farbe                          | Information                                             |
|                    |                                            | Dauerlicht                                                                                                    | Blau                           | WiFi im AP-Modus, kein<br>Gerät verbunden               |
|                    |                                            | Blinkend                                                                                                    | Blau                           | WiFi im AP-Modus,<br>Geräte sind verbunden              |
|                    |                                            | Dauerlicht                                                                                                    | Grün                           | WiFi im Client-Modus,<br>nicht verbunden                |
|                    |                                            | Blinkend                                                                                                    | Grün                           | WiFi im Client-Modus,<br>verbunden                      |
|                    |                                            | Dauerlicht                                                                                                    | Rot                            | Beschädigtes WiFi-<br>Modul                             |
|                    | Stecker-Status                             | Je nach Fa                                                                                                    | rbe und                        | Verhalten (blinkend oder                                |
| Ċ,                 |                                            | Dauerlicht) g<br>Informatione                                                                                               | ibt sie die f<br>n:            | olgenden unterschiedlichen                              |
| ~                  |                                            | Status                                                                                                    | Farbe                          | Information                                             |
|                    |                                            | Dauerlicht                                                                                                    | Weiß                           | Das EV ist angeschlossen<br>und bereit zum Laden        |
|                    |                                            | Aus                                                                                                    |                                | Kein EV verbunden                                       |
| 0                  | Ladevorgang                                | Je nach Fa<br>Dauerlicht) g                                                                                                 | rbe und<br>ibt sie die f       | Verhalten (blinkend oder<br>olgenden unterschiedlichen  |
| 5                  |                                            | Status                                                                                                    | Earbo                          | Information                                             |
|                    |                                            | Dauerlicht                                                                                                    |                                | Der Ladevorgang läuft                                   |
|                    |                                            | Blinkend                                                                                                    | Weiß                           | Der Ladevorgang wird<br>vorübergehend<br>eingestellt.   |
|                    |                                            | Aus                                                                                                    |                                | Kein Ladevorgang im Gange.                              |
|                    |                                            |                                                                                                    |                                |                                                         |
| $\wedge$           | Störungsanzeige                            | Je nach Fa<br>Dauerlicht) g<br>Informatione                                                                                 | rbe und<br>ibt sie die f<br>n: | Verhalten (blinkend oder<br>folgenden unterschiedlichen |
|                    |                                            | Status                                                                                                    | Farbe                          | Information                                             |
|                    |                                            | Dauerlicht                                                                                                    | Rot                            | Eine Störung ist<br>aufgetreten.                        |
|                    |                                            | Aus                                                                                                    |                                | Keine Störung                                           |
|                    |                                            |                                                                                                    |                                |                                                         |

#### 7.1.4 RFID-Kartenbereich (BEREICH3)

Dies ist der Bereich, in dem die RFID-Karte aktiv ist. Die RFID-Karte wird verwendet, um den Ladevorgang zu starten oder zu stoppen. Um diese Vorgänge auszuführen, muss der Benutzer die Karte auf die durch die vier hellen Winkel gekennzeichnete rechteckige Fläche legen.

# 8 Konnektivität des Systems

Das Ladegerät ist mit drei Arten von Anschlussschnittstellen ausgestattet:

- WiFi Schnittstelle: für Konfigurationszwecke (im AP-Modus) und für die netzwerkgestützte Wartung/Verwaltung (im CLIENT-Modus).
- RS-485-Schnittstelle: für den Anschluss an einen externen Zähler, um die maximal verfügbare Leistung für das Laden zu verwalten.
- CAN-Bus-Schnittstelle: Sie dient dazu, einen Pool von Ladegeräten miteinander zu verbinden und den Lastausgleich zwischen allen Geräten durchzuführen.

#### 8.1 WiFi Schnittstelle

Es sind zwei mögliche WiFi-Modi vorhanden:

- WiFi AP (Access Point)
- WiFi CLIENT Modus

Der Standardmodus ist der WiFi AP-Modus. Um zwischen den beiden WiFi-Modi umzuschalten, muss die entsprechende Schaltfläche unter der schwarzen Frontabdeckung auf der Vorderseite des Displays länger als 3 Sekunden gedrückt werden (siehe Abbildung unten: die Umschalttaste ist durch einen roten Kreis hervorgehoben).

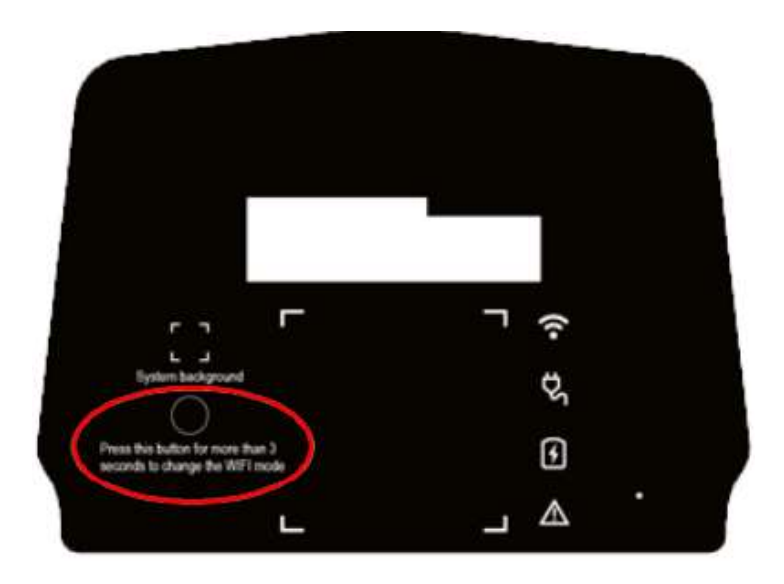

#### 8.1.1 WiFi AP-Modus

Der WiFi AP (Access Point) Modus (auch "Hot Spot" genannt) wird hauptsächlich für Konfigurations- und Überwachungszwecke verwendet.

In diesem Modus erstellt das Ladegerät ein WiFi-Netzwerk mit einer bestimmten SSID und der Benutzer kann sich mit diesem Netzwerk verbinden, um alle notwendigen Konfigurationen vorzunehmen oder die Parameter des Ladegeräts zu überwachen.

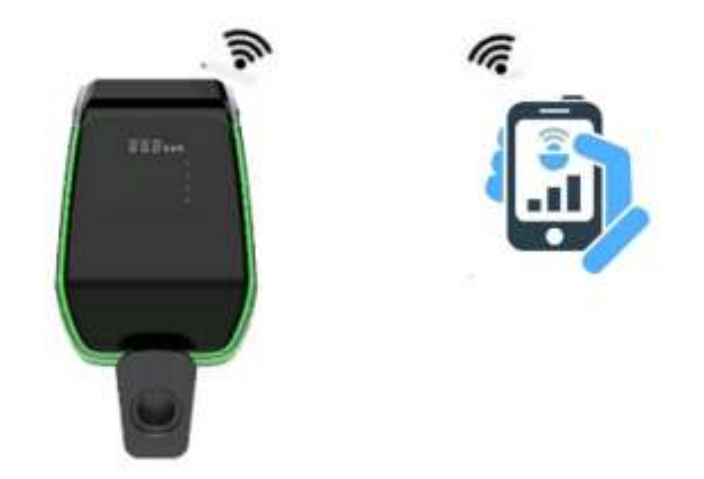

Die Verbindung zum Ladegerät kann über einen PC, ein Tablet oder ein Smartphone hergestellt werden.

Die folgenden Schritte sind erforderlich, um die Verbindung zwischen dem Benutzergerät (PC, Tablet, Smartphone) und dem Ladegerät herzustellen:

| Schritt<br>Nr. | Beschreibung                                                                                                    | Abbildung                                                                                                    |
|----------------|----------------------------------------------------------------------------------------------------|----------------------------------------------------------------------------------------------------|
| 1              | Die WiFi Schnittstelle muss sich im<br>AP-Modus befinden.<br>Die Wi-Fi-LED-Anzeige auf der<br>Frontplatte (Abs. 6.1.3) leuchtet<br>blau. |                                                                                                    |
| 2              | Mit dem Dienstprogramm des<br>Verbindungsgeräts nach den<br>verfügbaren WiFi-Netzwerken<br>suchen.                                       | 1411     V WI-Fi     On   Converte statement   On   Converte statement   Converte statement <td< th=""></td<> |

| Schritt<br>Nr. | Beschreibung                                                                                                    | Abbildung                                                                                                    |
|----------------|----------------------------------------------------------------------------------------------------|----------------------------------------------------------------------------------------------------|
| 3              | Das Gerät (PC, Tablet,<br>Smartphone) mit dem vom<br>Ladegerät erzeugten WiFi-<br>Netzwerk verbinden (es müsste<br>einen SSID-Namen ähnlich zu<br>ACPILE_xx haben).                                                                                                    | 1412 0 91 58.4 4<br>C<br>O50099-220300296<br>Corrected without interval<br>Corrected without interval<br>Corrected without interval<br>Correction without interval<br>Correction without interv |
|                | Tipp: Ähnlich wie in Kapitel 8.1.2<br>unter Verwendung des<br>Webbrowsers und der Verbindung<br>zur URL 192.168.1.1 ist dies auch<br>über die Option Icon Einstellungen<br>/ "Router verwalten" möglich<br>(siehe obere rechte Auswahl mit<br>blauer Farbe eingekreist). | Image: State of the state of the state                                                                                                    |
| 4              | Jetzt ist das Anschlussgerät mit<br>dem Ladegerät AP verbunden.<br>Die WiFi-LED-Anzeige beginnt zu<br>blinken und bestätigt, dass ein<br>Gerät mit dem Ladegerät AP<br>verbunden ist.                                                                                    | 88.8 kwh                                                                                                    |

| Schritt<br>Nr. | Beschreibung                                                              | Abbildung |
|----------------|---------------------------------------------------------------------------|-----------|
| 5              | Hinweis: Es kann jeweils<br>nur ein Gerät mit dem AP<br>verbunden werden. |           |

#### 8.1.2 Konfigurationen über den WiFi AP-Modus

Wenn eine Verbindung über den AP besteht, kann der Benutzer die Parameter des Ladegeräts konfigurieren. Die Konfiguration erfolgt über eine Web-App, die sich mit dem internen Webserver des Ladegeräts verbindet.

Bitte die folgenden Hinweise zur korrekten Verwendung der App für die Konfiguration beachten.

| Schritt | Beschreibung                                                                                                    | Abbildung                                                                            |
|---------|----------------------------------------------------------------------------------------------------|--------------------------------------------------------------------------------------|
| Nr.     |                                                                                                    |                                                                                      |
| 1       | Das Verbindungsgerät (PC, Tablet,<br>Smartphone) ist mit dem WiFi AP des<br>Ladegeräts verbunden.                                                                                                    | oranta. Si abbas-suos<br>O n 192368.11 ⊡                                             |
|         | Den Internet-Browser öffnen.                                                                                                    |                                                                                      |
|         | Sich mit der folgenden URL verbinden:<br><u>http://192.1681.1</u>                                                                                                    | Using Card<br>Charge State<br>Configuration                                          |
|         | Die Startseite der Web-App wird angezeigt.                                                                                                    | IT Power System Other Power System                                                   |
|         |                                                                                                    | < ) ଲ ମୁ ଆ <mark>୭</mark><br>ଏ ତ ଗ                                                   |
| 2       | Schaltfläche Using card (Karte verwenden) Using Card Diese Schaltfläche zeigt mit ihrer Beschriftung den Status des Ladevorgangs an:                                                                                           | 98.4805 €.5005<br>○ 0 192.148.1.1 ①                                                  |
|         | Ladevorgang mit Hilfe der RFID-Karte<br>aktiviert werden kann. Diese<br>Schaltfläche zeigt dem Benutzer auch<br>an, dass der Ladevorgang für dieses<br>Modell von Ladegerät mit Hilfe der<br>RFID-Karte ausgelöst werden muss. | Using Cand<br>Charge State<br>Configuration<br>IT Power System<br>Other Power System |
|         |                                                                                                    | < > @ @ @ <mark>2</mark><br>< 0 @                                                    |

| Schritt | Beschreibung                                                                                                    | Abbildung                                                                                                    |
|---------|----------------------------------------------------------------------------------------------------|----------------------------------------------------------------------------------------------------|
| Nr.     |                                                                                                    |                                                                                                    |
| 3       | Schaltfläche Charger State (Ladestatus)<br>Churge State<br>Durch Drücken dieser Schaltfläche kann der<br>Benutzer auf die Seite mit dem Ladestatus<br>zugreifen, um alle Parameter des Ladegeräts<br>und deren Status zu überwachen. | wwome ⊕ ⊿ww.€>russ<br>☆ ⊕ 192368.1.1 (5<br>Charger state                                                                                                    |
|         | Der Benutzer kann zur Startseite zurückkehren,<br>indem er auf die Schaltfläche "Return" (Zurück)<br>am Ende der Seite klickt.                                                                                                    | Install Nurreber     0221010000056[559738ED2CM02       Software Warden     1991080006       Geld Dregiseray     327.897       Geld Dregiseray     30.0016       Output Carroni     0.0004       Active Panere     0.0004       Sprins Trav     0.014       Dregiseration     0.018       Dregiseration     0.018       Sprins Trave     0.0044/33       Bolgster     1044/33       Bolgster     109908       Dregiseration     0.0199       CP Valcage     11.999       Ym Storba     Exercice |

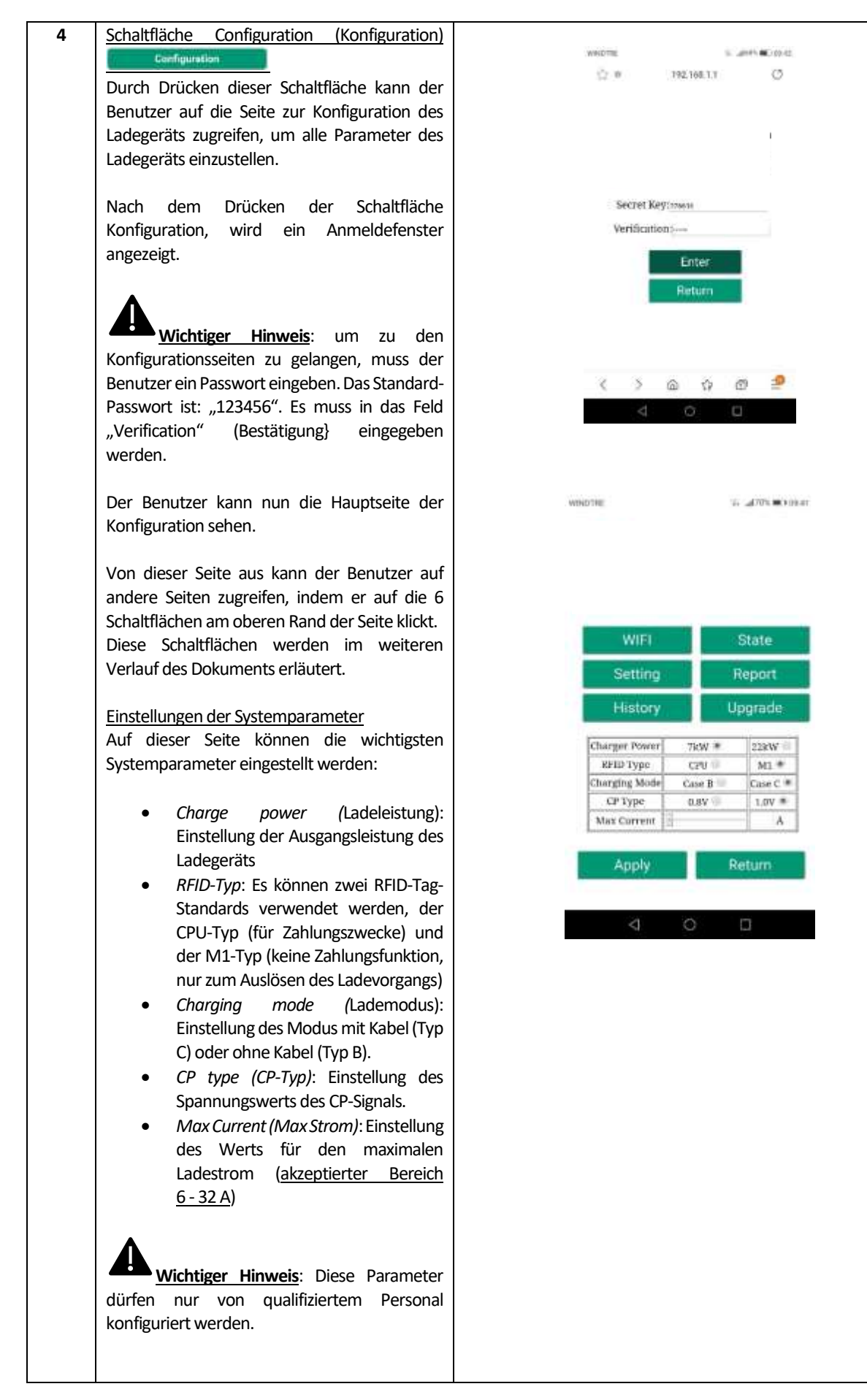

| Schritt | Beschreibung                                                                                                    | Abbildung                                                                                                    |
|---------|----------------------------------------------------------------------------------------------------|----------------------------------------------------------------------------------------------------|
| Nr.     |                                                                                                    |                                                                                                    |
| 5       | Durch Klicken auf die <u>Schaltfläche "WIFI"</u><br>kann der Benutzer auf die WIFI-<br>Einstellungen im CLIENT-Modus zugreifen.                                                                                                    | WINDTHE 24 JULY 199 AT                                                                                                    |
|         | Der Benutzer kann den AP konfigurieren, mit<br>dem sich das Ladegerät im WiFi-Client-Modus<br>verbinden kann.                                                                                                    | WIFI State<br>Setting Report                                                                                                    |
|         | Die Liste der Netzwerke wird automatisch nach<br>dem Aufrufen dieser Seite angezeigt.<br>Oder der Benutzer kann sie einstellen.<br>Um sich mit einer bestimmten SSID zu<br>verbinden, diese auswählen, das Passwort in<br>das entsprechende Feld eingeben und auf<br>"Connect" (Verbinden) klicken.<br>Das Ladegerät verbindet sich von nun an<br>automatisch mit der ausgewählten SSID, wenn<br>es sich im Client-Modus befindet. | History     Upgrade       Charger Power     76W #     228W #       Charger Power     76W #     228W #       Charger Book     Case C #       Charger Mode     Case B #       Case C #     Case C #       Max Corrent     Ax |
|         | Wichtiger Hinweis: Diese Parameter<br>dürfen nur von qualifiziertem Personal<br>konfiguriert werden.                                                                                                    | TVITE SSS0 BSSI<br>OPEN ACTITIZ COULT 4800mm<br>Next<br>Peasested:<br>Connect                                                                                                    |

| Schritt | Beschreibung                                                                                                    | Abbildung                                                                                                    |
|---------|----------------------------------------------------------------------------------------------------|----------------------------------------------------------------------------------------------------|
| Nr.     |                                                                                                    |                                                                                                    |
| 6       | Durch Klicken auf die Schaltfläche <u>"Setting"</u><br>(Einstellung) <u>Setting</u> wird eine neue<br>Einstellungsseite mit den folgenden Menüs<br>angezeigt:                  | WHOTHE T, TO B AT                                                                                                    |
|         | <ul> <li>Network parameter (Netzwerk-Parameter)</li> <li>RFID settings (RFID Einstellungen)</li> <li>Load Balance (Lastausgleich)</li> <li>System time (Systemzeit)</li> </ul> | WIFI     State       Setting     Report       History     Upgrade       Charger Power     7KW *     228W       KFID Type     C29 (III)     M1 *       Charging Mode     Case B     Case C *       CP Type     DBV     LOV * |
|         | Wichtiger Hinweis: Diese Parameter<br>dürfen nur von qualifiziertem Personal<br>konfiguriert werden.                                                                           | Apply Return                                                                                                    |
|         |                                                                                                    | απασται το μοντ.ικτιποιο<br>☆ e 192.168.1.1 ᠿ                                                                                                    |
|         |                                                                                                    | Networking-parameter<br>RFID                                                                                                    |
|         |                                                                                                    | System Time                                                                                                    |
|         |                                                                                                    | Return<br>< ാ മ ന ഈ 🤗                                                                                                    |
|         |                                                                                                    | 4 O D                                                                                                    |

| Schritt<br>Nr. | Beschreibung                                                                                                    | Abbildung                                                                                                    |
|----------------|----------------------------------------------------------------------------------------------------|----------------------------------------------------------------------------------------------------|
| 7              | Durch Anklicken der Schaltfläche "History"<br>(Historie) History kann der Benutzer auf<br>die gespeicherten Protokolle des Geräts<br>zugreifen. | WINDTHE TO ALL TO A MAN HIS AT                                                                                                    |
|                |                                                                                                    | WIFI     State       Setting     Report       History     Upgrade       Charger Power     TRW *     22xW       BFID Type     Cref     M1 *       Charging Mode     Case B     Case C *       Cre Type     Day     Low *                                                                                                    |
|                |                                                                                                    | Apply Return                                                                                                    |
|                |                                                                                                    | entrel transcom<br>tit e transcom C                                                                                                    |
|                |                                                                                                    | Charging Keord<br>to the second term of the second term of term of the second term of term of |
| 8              | Durch Anklicken der Schaltfläche "Report"<br>(Bericht) Heport kann der Benutzer auf<br>die Berichte des Geräts zugreifen.                       | which the                                                                                                    |
|                |                                                                                                    | WIFI     State       Setting     Report       History     Upgrade       Charger Power     76W *     228W *       Charger Joyne     C29 *     M1 *       Charging Mode     Case B *     Case C *       CP Type     0.8V *     1.0V *       Max Corrent     A                                                                                                    |

| Schritt<br>Nr. | Beschreibung                                                                                                    | Abbildung                                                                                                    |
|----------------|----------------------------------------------------------------------------------------------------|----------------------------------------------------------------------------------------------------|
| 9              | Durch Anklicken der Schaltfläche "Upgrade"<br>(Aktualisieren) Upgrade kann der Benutzer<br>das System aktualisieren (siehe Kapitel 12 für<br>weitere Einzelheiten). | WHOTHE TO ADDIN 101-AT                                                                                                    |
|                | Wichtiger Hinweis: Diese Parameter<br>dürfen nur von qualifiziertem Personal<br>konfiguriert werden.                                                                | WIFI     State       Setting     Report       History     Upgrade       Charger Power     TKW *     23xW *       RHID Type     C2Y *     M1 *       Charging Mode     Case B *     Case C *       CP Type     0.8V *     1.0V *       Mat Corrent     A |
| 10             | Setting/Networkparameters(Einstellungen/Netzwerkparameter):Einstellungen für die OCPP-Serveradresse zurUnterstützungderOCPP-basiertenVerwaltung.                    | аналы жылыса<br>Ф 192.168.1.1 (С                                                                                                    |
|                | Das Format der OCPP-Serveradresse muss die<br>entsprechenden Regeln befolgen, wie in der<br>folgenden Abbildung dargestellt:                                        | RFID<br>Load Balance                                                                                                    |
|                | "ws://xx.xx.xx.80/xxx//xxx"<br>Domain Name or IP<br>The port number<br>"wss://xx.xx.xx.443/xxx//xxx"<br>Domain Name or IP<br>CPID                                   | System Time<br>Return                                                                                                    |
|                | Wichtiger Hinweis: Diese Parameter<br>dürfen nur von qualifiziertem Personal<br>konfiguriert werden.                                                                | WHOTHE WELLFOOD<br>192.168.1.1 ()<br>COLLAR AUGUNESE<br>HOTHER<br>Return<br>Return                                                                                                    |
|                |                                                                                                    | < ) 面 容 問 <mark>2</mark><br>< 0 □                                                                                                    |

| Schritt<br>Nr.   | Beschreibung                                                                                                    | Abbildung                                                                                                    |
|------------------|----------------------------------------------------------------------------------------------------|----------------------------------------------------------------------------------------------------|
| <u>Nr.</u><br>11 | Setting/RFID (Einstellungen/RFID)         Auf dieser Seite kann der Benutzer die Liste der autorisierten RFID-Karten einsehen und die Autorisierung für neue Karten erteilen.         Im oberen Teil der Seite werden die Nummern der autorisierten RFID-Karten angezeigt.         Hinweis:       Es können maximal drei RFID-Karten mit dem Ladegerät verbunden werden.         Hinweis:       Der Zuordnungsprozess der Karten kann nur durchgeführt werden, wenn sich das Ladegerät im Stand-by-Modus befindet.         Die neu zuzuordnende Karte muss vorher gelesen werden.       Um sie zu lesen, muss der | Metworking parameter<br>RFID<br>Load Balance<br>System Time<br>Return                                                                                                    |
|                  | <ul> <li>Benutzer</li> <li>auf die Schaltfläche Read (Lesen) klicken.</li> <li>die Karte in die Nähe des RFID-Bereichs (siehe 6.1.1) bringen: die Nummer der gelesenen Karte sollte im Feld "Read RFID" erscheinen.</li> <li>durch Drücken der Taste "Write card x" (Karte x schreiben) (x = 1,2,3) auswählen, welcher der drei Kartensteckplätze mit der neuen Karte verbunden werden soll.</li> </ul>                                                                                                    | <ul> <li>&lt; &gt; ○ ○ ○ ○ ○ ○ ○</li> <li>&lt; ○ ○ ○</li> <li>&lt; ○ ○ ○</li> <li></li> <li>&lt; ○ ○</li> <li>&lt; ○ ○<!--</td--></li></ul> |
|                  | Die neue RFID-Kartennummer sollte nun in der<br>Zeile "Card No. x" (Kartennummer x)<br>erscheinen und diese Karte ist autorisiert.                                                                                                    | Confirm<br>Read<br>Read<br>Write Card 1<br>Write Card 2<br>Write Card 3<br>< > @ @ @                                                                                                    |

| Schritt          | Beschreibung                                                                                                    | Abbildung                                                                                                    |
|------------------|----------------------------------------------------------------------------------------------------|----------------------------------------------------------------------------------------------------|
| Nr.              |                                                                                                    |                                                                                                    |
| <u>Nr.</u><br>12 | Setting/Load       Balance         (Einstellungen/Lastausgleich):       Auf dieser Seite kann der Lastausgleich konfiguriert werden.         •       LoadBalance Switch: Aktivierung des Lastausgleichs         •       Max House Current: legt den maximal verfügbaren Strom (Leistung) fest         •       CANAddr:         Einstellung der CAN-Adresse für die Master/Slave-Kommunikation zwischen zwei Ladegeräten         •       Phase Set: wählt die zu messende Phase aus | Networking parameter<br>RFID<br>Load Balance<br>System Time                                                                                                    |
|                  | Wichtiger Hinweis: Diese Parameter<br>dürfen nur von qualifiziertem Personal<br>konfiguriert werden.                                                                                                    | Image: Second second second |
|                  |                                                                                                    | Confirm<br>Return<br>く ) (A) (D) (D)                                                                                                    |
| Schritt | Beschreibung                                                                                                    | Abbildung                                                                            |
|---------|----------------------------------------------------------------------------------------------------|--------------------------------------------------------------------------------------|
| 13      | Setting/System time (Einstellung/Systemzeit)<br>Auf dieser Seite kann die Systemzeit eingestellt<br>werden.<br>Die korrekte Uhrzeit wird automatisch aus dem                                                                                                    | wearing 19, 499-4710-00<br>(2) 19 192-168.1.1                                        |
|         | angeschlossenen Gerät gelesen und im Feld<br>"Current time" (Aktuelle Uhrzeit) angezeigt.<br>Durch Klicken auf die Schaltfläche "Confirm"<br>(Bestätigen) wird die Zeiteinstellung als Zeit für<br>das Ladegerät gespeichert.                                       | Networking parameter<br>RFID<br>Load Belance<br>System Time                          |
|         | <u>Wichtiger Hinweis</u> : Diese Parameter<br>dürfen nur von qualifiziertem Personal<br>konfiguriert werden.                                                                                                    | Return<br>C > @ 12 00 @<br>O O O<br>means the trace<br>(2.4 HE2.168.1.1 (3)          |
|         |                                                                                                    | Connent Theesent 40:00 Norman                                                        |
|         |                                                                                                    | www.cabur.at<br>< > ि ि ि ि<br>< ○ □                                                 |
|         | IT Power system<br>(IT-Stromnetzsystem)<br>Mit dieser Schaltfläche kann das Ladegerät von<br>IT-Stromnetzsystemen versorgt werden.                                                                                                    | vente. 11.200.42.000<br>⊘. n. 112.148.11 (3                                          |
|         | Other Power systems<br>(Andere Stromnetzsysteme)<br>Mit dieser Schaltfläche kann das Ladegerät<br>über TT- oder TN-Stromnetze versorgt werden.<br>Das gewählte Stromsystem wird durch<br>die unterschiedliche Farbe der Schaltfläche<br>nach der Auswahl angezeigt. | Using Card<br>Charge State<br>Coofiguration<br>IT Power System<br>Other Power System |
|         | Wichtiger Hinweis: Diese Parameter<br>dürfen nur von qualifiziertem Personal<br>konfiguriert werden.                                                                                                    |                                                                                      |

#### 8.1.3 WiFi CLIENT Modus

Im CLIENT-Modus kann das Ladegerät mit einem verfügbaren WiFi-Netzwerk verbunden werden. Die Steuerung des Ladegeräts kann über einen Server erfolgen, der das OCPP-Protokoll unterstützt. Die aktuelle Serie der ETI -Ladegeräte unterstützt die OCPP 1.6 J-Version des Protokolls.

Um die WiFi-Schnittstelle des Ladegerätes im CLIENT-Modus zu konfigurieren, muss der Benutzer die folgenden Schritte ausführen.

Wichtiger Hinweis: Vor dem Übergang zum CLIENT-Modus müssen alle erforderlichen Konfigurationen im AP-Modus abgeschlossen sein.

| Schritt<br>Nr. | Beschreibung                                                                                                    | Abbildung                                                                |
|----------------|----------------------------------------------------------------------------------------------------|--------------------------------------------------------------------------|
| 1              | Die schwarze Frontplatte durch Verschieben der beiden Verriegelungen auf der Rückseite des Ladegeräts öffnen.                                                                                                    |                                                                          |
| 2              | Die in der folgenden Abbildung markierte Schaltfläche länger<br>als 3 Sekunden drücken.                                                                                                    | Press Nation for cores han 3<br>Source is in Hanging with Will mode<br>L |
| 3              | Auf den Ton (Dauer 1 Sek.) des Ladegeräts warten, der besagt, dass der Wechsel des WiFi-Modus abgeschlossen ist.                                                                                                    |                                                                          |
| 4              | Die WiFi-Anzeige wechselt ihre Farbe von blau zu grün.                                                                                                    |                                                                          |
| 5              | Die schwarze Frontplatte des Ladegeräts schließen.                                                                                                    |                                                                          |
| 6              | Das Ladegerät verbindet sich nun automatisch mit dem vom<br>Benutzer eingestellten WiFi-Router (siehe Abs. 8.1.2 Punkt<br>5), demselben Router (2), mit dem schließlich auch der OCPP-<br>Server (4) verbunden wird. |                                                                          |

#### 8.1.4 Betrieb im WiFi-CLIENT-Modus (OCPP-Unterstützung)

Wenn das Ladegerät im WiFi-CLIENT-Modus angeschlossen ist, kann es sich mit dem OCPP-Server verbinden. Dies ermöglicht ein netzwerkgestütztes Management, sowohl für das Ladegerät selbst als auch für den damit verbundenen Ladevorgang.

Über die OCPP-Softwareplattform, die von Energieunternehmen, Organisationen usw. zur Verfügung gestellt wird, wird die Aktivität des Ladegeräts kontrolliert, und alle Verwaltungsvorgänge wie Ladegenehmigungen, Abrechnungen und Berichte können von der Zentralstation des Dienstes aus ferngesteuert werden.

Das Ladegerät unterstützt die folgenden OCPP 1.6 J Protokollfunktionen:

- Vorgänge, die vom zentralen Server initiiert werden:
  - Remote Start Transaction
  - Remote Stop Transaction
  - Get Configuration (Konfiguration abrufen)
  - o Zurücksetzen des Servers
  - Diagnose abrufen
  - Änderung der Verfügbarkeit
  - Änderung der Konfiguration
  - o Cache leeren
  - Jetzt reservieren
  - Reservierung löschen
  - Ladeprofil löschen
  - Composite-Zeitplan abrufen
  - Ladeprofil einstellen
  - Firmware aktualisieren
  - Stecker entriegeln
- Von der Ladestation initiierte Vorgänge:
  - Boot-Meldung
  - Statusmeldung
  - o Heartbeat
  - Autorisierung
  - o Abwicklung Start
  - Stop transaction
  - o Zählerstände

Die Einstellung der OCPP-Serveradresse ist in Kapitel 8.1.2, Punkt 10 beschrieben.

#### 9 Ladevorgang

Vor Beginn des Ladevorgangs muss der Benutzer sicherstellen, dass der Stecker korrekt an das Elektrofahrzeug angeschlossen ist.

Im Falle des **Typs B** (ohne integriertes Kabel) das Kabel an das Ladegerät anschließen und dann an der anderen Seite an das Elektrofahrzeug.

Im Falle des Typs C (integriertes Kabel) das Kabel an das Elektrofahrzeug anschließen.

Der Ladevorgang wird über die RFID-Karte gestartet.

Wenn das Ladegerät an das Fahrzeug angeschlossen ist, leuchten die vier Ecken des Kartenbereichs auf und zeigen damit an, dass das Ladegerät die RFID-Karte lesen kann, um den Betrieb zu starten.

Die RFID-Karte einige Sekunden lang in der Nähe des Abtastbereichs halten und versuchen, so nah wie möglich am Abtastbereich zu bleiben.

Wenn ein einzelner Ton zu hören ist und die LED-Bandanzeige von blauem Dauerlicht auf blinkendes blaues Licht wechselt, ist das Ladegerät bereit und beginnt mit dem Aufladen der Batterie des E-Fahrzeugs.

Wenn der Ladevorgang läuft, kann der Stecker nicht abgezogen werden.

Um den Ladevorgang zu beenden, die RFID-Karte erneut in die Nähe des Abtastbereichs bringen. Das Ladegerät erzeugt einen Ton, der anzeigt, dass der Ladevorgang beendet wurde. Der Stecker kann abgezogen werden.

Warnung: Wenn anstelle eines einzigen Tons zwei Töne (in einem Abstand von etwa 0,5 Sekunden) erzeugt werden, bedeutet dies, dass die RFID-Karte nicht richtig funktioniert und der Vorgang nicht ausgelöst wurde.

Warnung: Für den Modus TYP B (ohne integriertes Kabel) befindet sich im Inneren des Ladegeräts eine elektronische Verriegelung, um die elektrische Verbindung während des Ladevorgangs stabil zu halten. Wenn der Ladevorgang abgeschlossen ist oder eine Störung auftritt, wird die elektronische Verriegelung automatisch entriegelt. Bitte nicht gewaltsam daran ziehen.

#### 10 Energieverwaltung mit externer Zählerschnittstelle

Für die Durchführung der Vorgänge zur Energieverwaltung ist eine spezielle Schnittstelle für externe Energiezähler vorhanden.

Über diese Schnittstelle kann das Ladegerät mit einem externen Energiemessgerät (optional) verbunden werden, das das Ladegerät über die verfügbare Ladeleistung im Hauptversorgungsnetz informieren kann.

Das bedeutet, dass das Ladegerät zu jedem Zeitpunkt weiß, wie viel Energie von den anderen Verbrauchern übrig bleibt, die zum Laden der Batterie des E-Fahrzeugs verwendet werden kann. Das folgende Schema hilft, eine mögliche Anwendung der Energieverwaltungsfähigkeit des Ladegeräts zu verstehen.

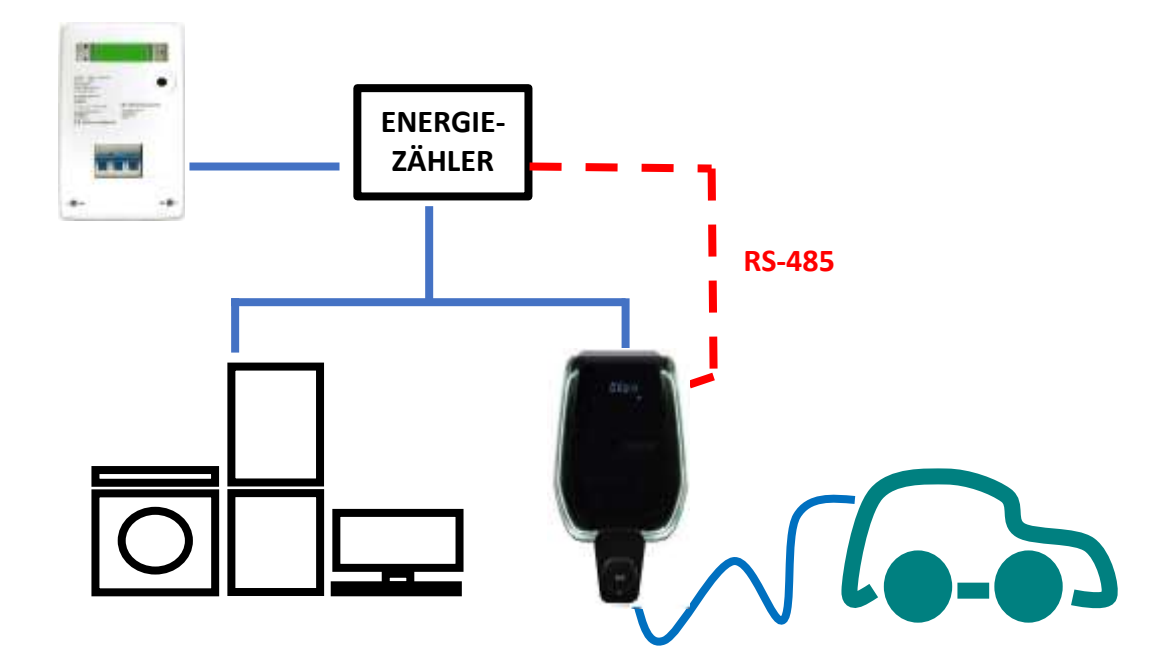

Die folgenden Schritte sind zu beachten, um die Unterstützung des externen Zählers für die Vorgänge zur Stromverwaltung einzurichten.

| Schritt<br>Nr. | Beschreibung                                                                                                    | Abbildung |
|----------------|----------------------------------------------------------------------------------------------------|-----------|
| 1              | Das externe Messgerät ist über<br>einen RS-485-Bus mit dem<br>Ladegerät verbunden.<br>Zu den RS-485-Klemmenleisten<br>gelangt man, indem man die<br>Abdeckung des Ladegeräts<br>abnimmt und dann die innere<br>Abdeckung entfernt, die die<br>Netzanschlussklemmen schützt.<br>Die RS-485-Drähte werden wie in<br>der Abbildung dargestellt an den<br>Busanschluss (Klemmenleiste) am<br>Ladegerät angeschlossen. |           |
| 2              | <ul> <li>Die RS-485-Signale vom<br/>Messgerät müssen wie in der<br/>Abbildung dargestellt<br/>angeschlossen werden, wobei</li> <li>das positive RS-485-Signal<br/>"+" "rot" ist,</li> <li>und das negative RS-485-<br/>Signal "-" schwarz ist.</li> </ul>                                                                                                    |           |
| 3              | Nach dem Anschluss des externen<br>Messgeräts muss das Ladegerät<br>wieder mit seiner Abdeckung<br>geschlossen werden. Dies ist aus<br>funktionalen und (vor allem) aus<br>Sicherheitsgründen äußerst<br>wichtig.                                                                                                    |           |

| Schritt | Beschreibung                                                                                                    | Abbildung                                                                                                    |
|---------|----------------------------------------------------------------------------------------------------|----------------------------------------------------------------------------------------------------|
| 4       | Nun muss die maximale<br>Ausgangsleistung, die das<br>Ladegerät bewältigen kann,<br>eingestellt werden. Der Wert<br>muss der maximal verfügbaren                                                                                                    | watering of all-society inco                                                                                                    |
|         | Leistung aus dem<br>Versorgungsnetz entsprechen (d.<br>h. dem im Vertrag mit dem<br>Energieversorgungsunternehmen<br>festgelegten maximalen<br>Leistungswert).                                                                                                    | WIFI State<br>Setting Report<br>History Upgrade                                                                                                    |
|         | Zur Einstellung des<br>Leistungswerts siehe Kapitel 8.1.2,<br>Punkt 4.<br>Der Wert des Stroms bestimmt<br>den damit verbundenen Wert der<br>maximalen Ausgangsleistung für<br>das Ladegerät.                                                                                                    | Charger Power     7kW *     22kW       BFID Type     CPU     M1 *       Charging Mode     Case B     Case C *       CP Type     0.8V     1.0V *       Max Current     A |
| 5       | Mit diesen Einstellungen ist das<br>Ladegerät in Echtzeit in der Lage,<br>den Wert der maximal<br>verfügbaren Leistung und den<br>Wert der Leistung, die bereits von<br>den übrigen Verbrauchern in<br>demselben Netz verbraucht wird,<br>zu kennen (diese Informationen<br>werden vom externen<br>Leistungsmesser über die RS-485-<br>Schnittstelle bereitgestellt). | ENERGY<br>METER<br>RS-485                                                                                                    |

Wenn das Stromnetz beispielsweise bis zu 3,7 KW liefern kann, muss die maximale Ausgangsleistung des Ladegeräts auf 3,7 KW eingestellt werden (was bedeutet, dass wir einen maximalen Strom von 16 A einstellen müssen).

Wenn die anderen Verbraucher, die an dasselbe Versorgungsnetz angeschlossen sind, 2 KW verbrauchen, erhält das Ladegerät diese Information vom Zähler und berechnet die verbleibende verfügbare Leistung für den Ladevorgang des E-Fahrzeugs: PLadegerät = 3.7 - 2 = 1.7 KW.

Dies ist der Wert, den das Ladegerät automatisch verwendet, um die EV-Batterie mit den aktuell angeschlossenen Verbrauchern zu laden.

Wichtiger Hinweis: Weitere Informationen zur Konfiguration des Energieverwaltungsmodus und über den zu verwendenden Zähler entnehmen Sie bitte dem Nachtragsdokument "ETI\_EV\_PLUS\_Power\_Management\_ENG.pdf".

Wichtiger Hinweis: Die Verbraucher haben im Vergleich zum Ladevorgang der EV-Batterie eine höhere Priorität.

### 11 Lastausgleich

Es können bis zu zwei Ladegeräte an das gleiche Versorgungsnetz angeschlossen werden, wobei die Möglichkeit besteht, die Gesamtstrommenge untereinander und mit allen anderen vom gleichen Netz versorgten Verbrauchern zu teilen.

Die Begrenzung auf zwei Ladegeräte ergibt sich aus dem maximalen Nennstrom des externen Stromzählers (d. h. bei einem 32-A-Ladegerät und einem 80-A-Nennstromzähler sind zwei Ladegeräte zulässig, bei einem Zähler, der bis zu 120 A unterstützt, können drei Ladegeräte verwaltet werden).

Das Ladegerät, das als Prozess-Master gilt, ist über seine RS-485-Schnittstelle mit dem externen Leistungsmesser verbunden (siehe Abschnitt 10).

Die anderen Ladegeräte sind über eine CAN BUS-Schnittstelle mit dem Master-Ladegerät und untereinander verbunden. Siehe nachstehende Abbildung für das Anwendungsschema.

In dieser Konfiguration informiert das Master-Ladegerät die anderen Ladegeräte über die insgesamt verfügbare Energiemenge, die zwischen den parallelen Ladevorgängen aufgeteilt wird.

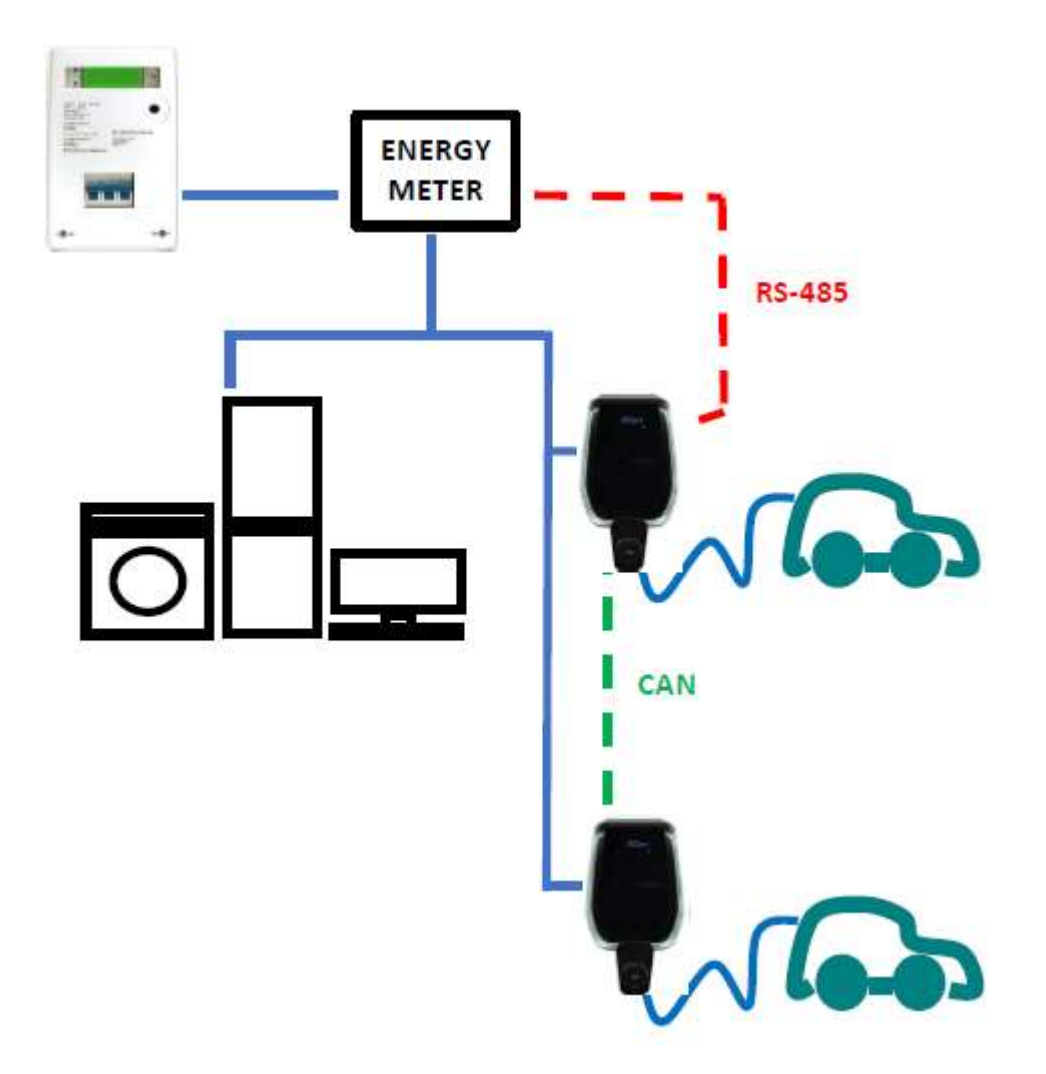

## 12 Upgrade des Systems

Die folgenden Schritte veranschaulichen das Verfahren zur Aktualisierung der System-Firmware.

| Schritt<br>Nr. | Beschreibung                                                                                                    | Abbildung                                                                                                    |
|----------------|----------------------------------------------------------------------------------------------------|----------------------------------------------------------------------------------------------------|
| 1              | Das Verbindungsgerät (PC, Tablet,<br>Smartphone) ist mit dem WiFi AP des<br>Ladegeräts verbunden.                                                                                                    | venares. 19.400.04.4000<br>⊙ # 192.148.11 (Ĵ                                                                                                    |
|                | Den Internet-Browser öffnen.                                                                                                    |                                                                                                    |
|                | Sich mit der folgenden URL<br>verbinden:<br><u>http://192.1681.1</u>                                                                                                    | Using Cand<br>Charge State                                                                                                    |
|                | Die Startseite der Web-App wird angezeigt.                                                                                                    | IT Power System                                                                                                    |
|                |                                                                                                    | < > a a a a 🤷                                                                                                    |
| 2              | Durch Anklicken der Schaltfläche<br>"Konfiguration" wird eine neue<br>Einstellungsseite angezeigt, siehe<br>Abbildung.                                                                                  | whether is after the operations                                                                                                    |
|                | <u>Wichtiger Hinweis</u> : Diese<br>Parameter dürfen nur von<br>qualifiziertem Personal konfiguriert<br>werden.                                                                                         | WIFI     State       Setting     Report       History     Upgrade                                                                                                    |
|                |                                                                                                    | RHD Type     Clorging Mode     Case B     Case C *       Charging Mode     Case B     Case C *       CP Type     0.07 *     1.07 *                                                                                                    |
|                |                                                                                                    | Apply Return                                                                                                    |
|                |                                                                                                    |                                                                                                    |
| 3              | Der Aktualisierungsvorgang wird<br>durch Klicken auf die Schaltfläche<br>"Upgrade" (Aktualisierung)<br>eingeleitet.                                                                                     | www.comet                                                                                                    |
|                | Nach dem Aufrufen der Seite für die<br>Systemaktualisierung muss der<br>Benutzer alle Hinweise auf der Seite<br>befolgen, um Fehler im Prozess zu<br>vermeiden und diesen erfolgreich<br>abzuschließen. | WIFFI     State       Sintling     Report       History     Upgrade       Charger Prevent     2xW *       RHD Type     CLU       RHD Type     CLU       Charger Charger Cha |
|                |                                                                                                    | DP 2016 0.00 10 100 * Max Current A                                                                                                    |
|                | <u>Wichtiger Hinweis</u> : Diese<br>Parameter dürfen nur von<br>gualifiziertem Personal konfiguriert                                                                                                    | (Apply) Return                                                                                                    |
|                | werden.                                                                                                    | 4 O 🗆                                                                                                    |

Marec 2023

| 4 | Wichtiger       Hinweis:         Sicherstellen, dass die Verbindung während des Aktualisierungsvorgangs nicht unterbrochen wird.       Die vom Hersteller bereitgestellte Datei zur Aktualisierung (in der Regel eine Datei mit dem Namen <a href="https://www.name.com/name_of_the_upgrade_file&gt;.bin">https://www.name.com/name_of_the_upgrade_file&gt;.bin</a> ). suchen und auswählen.         Diese Datei kann letztendlich direkt von der Website des Herstellers heruntergeladen oder direkt bei dem Kundenservicebüro des Herstellers angefordert werden.                                      |                                                                          |
|---|----------------------------------------------------------------------------------------------------|--------------------------------------------------------------------------|
| 5 | Das vom Hersteller bereitgestellte<br>check_sum_tool<br>(Prüfsummenwerkzeug) öffnen.<br>Dieses Tool ist eine<br>Softwareanwendung, die auf PCs läuft<br>und dazu dient, den<br>Verifizierungscode für die Anmeldung<br>zu generieren und automatisch die<br>MD5-Prüfsumme zu erstellen, um die<br>Integrität der Upgrade-Datei zu<br>überprüfen.<br>Die Upgrade-Datei zu<br>überprüfen.<br>Die Upgrade-Datei<br><name_of_the_upgrade_file>.bin in<br/>das rot umrandete Feld auf der<br/>Oberfläche check_sum_tool ziehen.<br/>Dann auf die Schaltfläche "Check"<br/>klicken.</name_of_the_upgrade_file> | In Se<br>Credition<br>Veli Opher<br>Secti Sep<br>Verfastanc<br>Credition |
| 6 | Im Feld "Checksum" erscheint<br>automatisch ein MD5-<br>Prüfsummenwert.<br>Wenn der Benutzer bereits<br>über den vom Hersteller<br>bereitgestellten MD5-Code verfügt,<br>ist die Erzeugung des<br>Verifizierungscodes nicht<br>erforderlich. (in diesem Fall kann<br>Punkt 5 übersprungen werden).<br>Der Benutzer muss nun den Wert im<br>Feld "Checksum" (Prüfsumme)<br>kopieren.                                                                                                    |                                                                          |

| 7 | Dann muss der Benutzer wieder zur<br>Seite des System-Upgrades in der<br>Web-App zurückkehren<br>und den vom check_sum_tool<br>generierten Prüfsummenwert MD5 in<br>das Feld "Upgrade file checksum"<br>(Aktualisierungsdatei Prüfsumme)<br>kopieren.<br>Anschließend muss die Schaltfläche<br>"Continue" (Weiter) gedrückt<br>werden.                                                                                                    | Upgrade file checksum [0x00000000000000000000000000000000000                                                                                                    |  |
|---|----------------------------------------------------------------------------------------------------|----------------------------------------------------------------------------------------------------|--|
| 8 | Der Aktualisierungsvorgang beginnt<br>und dauert ca. 15 Sekunden.<br>Am Ende des Vorgangs könnte eine<br>Meldung auf dem Display des<br>Ladegeräts erscheinen, die das<br>Ergebnis des Aktualisierungsvorgangs<br>anzeigt.<br>Falls keine Meldung erscheint, wird<br>das Ladegerät vollständig neu<br>gestartet und es erscheint die<br>Begrüßungsmeldung.<br><u>Wichtiger Hinweis:</u> Das<br>System kann nur neu gestartet<br>werden, wenn die Statusmeldung<br>"100 UP" lautet, was eine erfolgreiche<br>Aktualisierung bedeutet.<br>Ist dies nicht der Fall, das System nicht<br>neu starten, sondern den Hersteller<br>kontaktieren. | LED display       Meaning       Remarks         100 UP       Upgrade success       Wait for the device to restart automatically         E01 UP       Upgrade failed       Failed to write flash         E02 UP       Checksum error       Checksum not match         E03 UP       Upgrade timeout       No valid data received within 15s         E04 UP       Bin File Mismatch       Upgrade file does not match the AC Charger |  |

## **13** Sprachkonfiguration

Das Ladegerät ist mit der werkseitig eingestellten Sprache konfiguriert. Andere Sprachen können für die Web-App-Schnittstelle konfiguriert werden, indem eine Aktualisierung des Systems mit dem gleichen Verfahren wie in Kapitel 12 beschrieben durchgeführt wird.

Diese Aktualisierung des Systems hat keinen Einfluss auf die Systemfunktionen, sondern ändert nur die Sprache.

Der Benutzer kann die Aktualisierungsdatei für das System mit seiner eigenen Sprache hochladen. Z.B. können die folgenden Dateien hochgeladen werden:

<name\_of\_the\_upgrade\_file>\_IT.bin (IT = italienisch) <name\_of\_the\_upgrade\_file>\_EN.bin (EN = englisch) <name\_of\_the\_upgrade\_file>\_DE.bin (DE = deutsch) <name\_of\_the\_upgrade\_file>\_ES.bin (ES = spanisch) <name\_of\_the\_upgrade\_file>\_FR.bin (FR = französisch) Durch Wiederholung des Aktualisierungsvorgangs, wie in Kapitel 12 beschrieben, wird die Firmware-Datei des Ladegeräts mit der ausgewählten Sprache hochgeladen. Dadurch werden die Seiten der App-Oberfläche in der vom Benutzer bevorzugten Sprache angezeigt.

Wichtiger Hinweis: Diese Parameter dürfen nur von qualifiziertem Personal konfiguriert werden.

## Kennzeichnung

# CE

#### Kontaktstelle gemäß der Richtlinie 2014/35/EU:

Cabur S.r.L. – Località Isola Grande 45 17041 Altare SV Italien

## ETI EV PLUS Smart Chargers

Power management

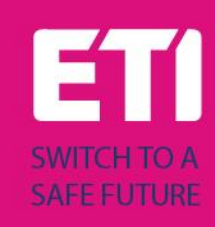

## Content

| Revisior | ו history                                                                             | 2                                                                                                    |
|----------|---------------------------------------------------------------------------------------|----------------------------------------------------------------------------------------------------|
| Introdu  | ction                                                                                 | 3                                                                                                    |
| Power r  | nanagement with external meter support                                                | 3                                                                                                    |
| 1 Ger    | neral overview                                                                        | 3                                                                                                    |
| 2 Exte   | ernal meter connection and configuration                                              | 4                                                                                                    |
| 3.2.1    | 1-phase meter configuration                                                           | 5                                                                                                    |
| 3.2.2    | 3-phase meter configuration                                                           | 6                                                                                                    |
| 3.2.3    | How to connect the meter to the wallbox                                               | 7                                                                                                    |
| 3 Hov    | v to configure the APP parameters                                                     | 8                                                                                                    |
|          | Revision<br>Introdu<br>Power r<br>1 Ger<br>2 Exte<br>3.2.1<br>3.2.2<br>3.2.3<br>3 Hov | <ul> <li>Revision history</li> <li>Introduction</li> <li>Power management with external meter support</li> <li>General overview</li> <li>External meter connection and configuration</li></ul> |

## Revision history

## 2 Introduction

This document describes how to install the ETI EVPLUS chargers with the power management mode (dynamic load management).

**Important**: Please read carefully this manual before installing and using the charger.

**Important**: All the installation operations must be performed by qualified personnel only.

### **3** Power management with external meter support

#### 3.1 General overview

In order to perform the power management operations, a dedicated external energy meter interface is present. The interface type is RS-485 with ModBus protocol.

Through this interface, the charger can be connected to an external energy metering device (available as an accessory, fully configured - consult ETI for type and compatibility) which is able to inform the charger about the total amount of power requested to the main supply network.

This means the charger knows, in every moment, the amount of power, left by the other loads, that can be used to charge the EV battery.

The following scheme helps to understand a possible application of the power management capability of the charger.

The meter is connected just after the main meter and measures the total power supplied to all the loads. At the same time, it is connected to the wallbox to provide this data value. This allows the wallbox to perform its algorithm in order to calculate dynamically the amount of power left for the charging process.

The other loads are considered as higher priority compared to the wallbox, in this scheme. The wallbox stops the charging process in case the its allocated power goes below 1.5kW (6 A).

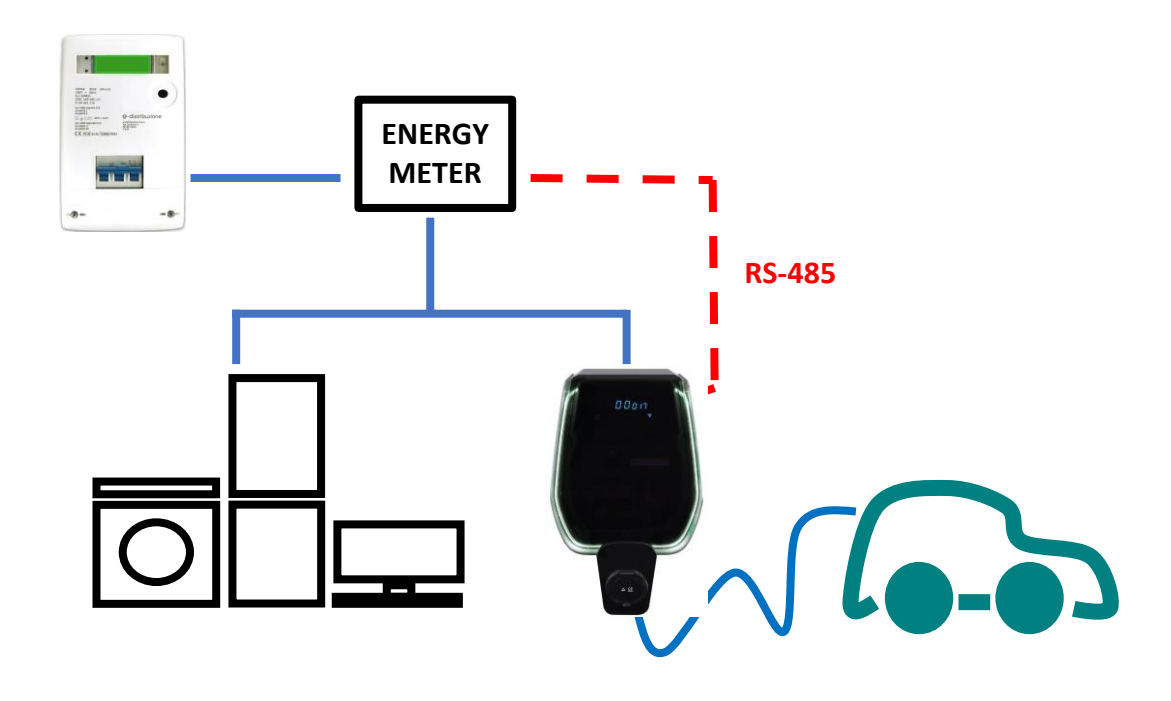

#### 3.2 External meter connection and configuration

The way to connect and configure the external meter which supports the power management mode is presented in the following.

The external meter models to be used are in the following table, both for single-phase and three-phase operation (note: only the meter models in the tables are compatible):

| Supply<br>mode  | Model                                     | Description                                               | Picture | Connection<br>scheme                                             |
|-----------------|-------------------------------------------|-----------------------------------------------------------|---------|------------------------------------------------------------------|
| SINGLE<br>PHASE | DDSU666<br>CABUR<br>CODE:<br>EVDDSU6661PH | 1-phase<br>digital<br>energy<br>meter<br>RS-485<br>Modbus |         | П 1 2 3 4 оот<br>N 1 2 3 4 оот<br>N N N<br>24 25<br>А В<br>RS485 |

| Supply | Model        | Description | Picture         | Connection     |
|--------|--------------|-------------|-----------------|----------------|
| mode   |              |             |                 | scheme         |
| THREE  | DTSU666      | 3-phase     |                 |                |
| PHASE  |              | digital     |                 | 1 3 4 6 7 9 10 |
|        | CABUR        | energy      | CINIT           |                |
|        | CODE:        | meter       | THE DO          |                |
|        | EVDTSU6663PH | RS-485      |                 | N              |
|        |              | Modbus      | 44              |                |
|        |              |             |                 | 24 25          |
|        |              |             | <b>⊲</b> 72 mm► | I I<br>A B     |
|        |              |             |                 | RS485          |
|        |              |             |                 |                |
|        |              |             |                 |                |
|        |              |             |                 |                |
|        |              |             |                 |                |
|        |              |             |                 |                |
|        |              |             |                 |                |
|        |              |             |                 |                |
|        |              |             |                 |                |

| Meter configuration parameters    |                               |                                                                                      |  |  |
|-----------------------------------|-------------------------------|--------------------------------------------------------------------------------------|--|--|
| Parameter type                    | Parameter value               | Notes                                                                                |  |  |
| Code<br>(only for 3-phase model)) | 701                           | The code is used to unblock<br>protected accesses (the<br>default code value is 701) |  |  |
| Serial configuration              | 8 bits, no parity, 1 stop bit | -                                                                                    |  |  |
| Baud Rate                         | 9600bps                       | -                                                                                    |  |  |
| Address ModBus                    | 2                             | -                                                                                    |  |  |

#### 3.2.1 1-phase meter configuration

The 1-phase meter configuration is performed through its ModBus interface. In alternative the meter can be configured by means of its frontal button:

- switch the device on simply connecting it to the 1-phase power supply
- push the frontal button for at least 5 s
- during this time the display values rotate in a fast sequence
- release the button
- wait for the protocol indication to appear ("ModBus should appear)
- push the button once: the display shows the serial interface parameters. Select 8n1 = 8 bits, no parity, 1 stop bit
- wait for the new display indication (the ModBus address), this happens automatically, no needed actionsù
- When the ModBus address configuration page appears, push the configuration button in order to have address = 2 (it is sufficient pushing the button twice, in case the value is overpassed it is necessary to increase the address value up to its wrap-up value and restart from 1)

• After that, the baud rate is automatically set to 9600, no action needed

Note: the meter configuration instructions are only provided for easiness purpose. Please refer to the meter official manual for the configuration process details.

#### 3.2.2 3-phase meter configuration

The sequence to program the 3-phase meter is presented in the following picture:

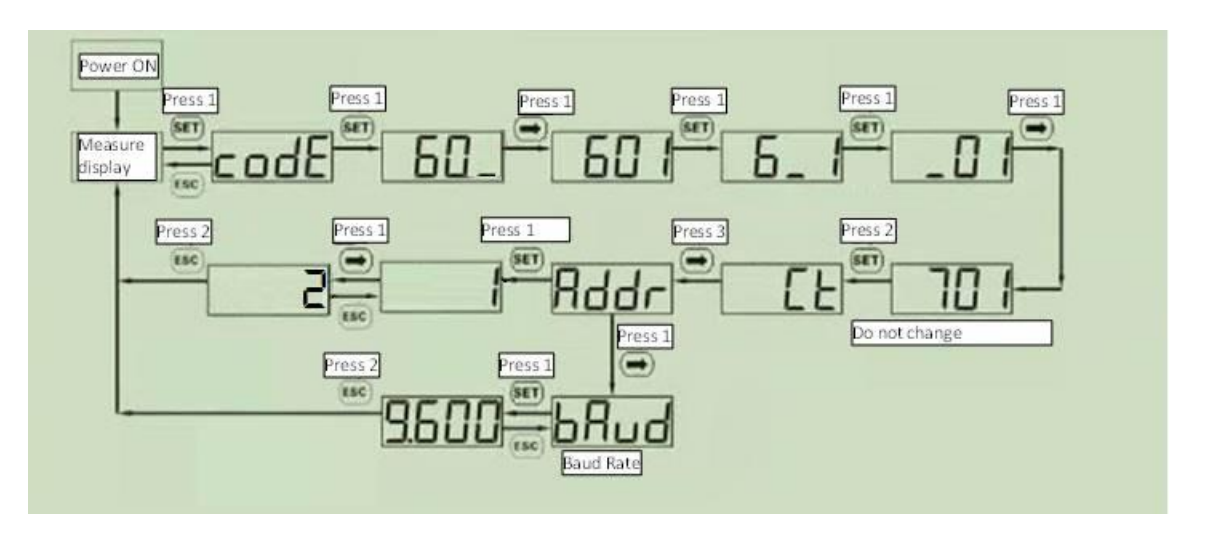

Note: the meter configuration instructions are only provided for easiness purpose. Please refer to the meter official manual for the configuration process details.

#### **3.2.3** How to connect the meter to the wallbox

| How to connect the meter to the charger |                                                                                                    |                                                  |  |
|-----------------------------------------|----------------------------------------------------------------------------------------------------|--------------------------------------------------|--|
| Step                                    | Description                                                                                                    | Picture                                          |  |
|                                         | The external meter is connected to the charger through an RS-485 bus.<br>The RS-485 terminal blocks can be reached removing the charger cover and then by removing the inner cover which protects the supply terminal blocks.<br>The RS-485 wires are connected to the bus connector (terminal block) on the charger, as presented in the picture (boxed in red).<br>The RS-485 cables are inserted through the same access path used for the supply cables.<br>In case the load sharing mode is needed (two wallboxes share the power), the wallbox connected to the meter (called master) is connected to the other one (called slave) on a CAN Bus, which terminals are on the same connector used for the RS-485 bus. |                                                  |  |
| 2                                       | The RS-485 signals from the meter shall<br>be connected as in the picture<br>respectively for<br>• RS-485 A<br>• RS-485 B<br>These signals must be connected to the<br>terminals 24 and 25 of the meter<br>(please see the meter connection<br>scheme).                                                                                                    | CAN-L<br>CAN-H<br>GND<br>RS485A<br>RS485B<br>GND |  |
| 3                                       | After the external meter is connected,<br>the charger must be closed again with<br>its covers. This is extremely important<br>for functional and, mainly, for safety<br>reasons                                                                                                    |                                                  |  |

| 3.3 | How to configure the AP | P parameters |
|-----|-------------------------|--------------|
|-----|-------------------------|--------------|

| Step       Description       Picture         4       The maximum contractual available power must be set.       WINDTRE       To do that the Max Current cursor can be used in the APP page.         The value is Ampere, not in kW. The following table       WIFI       State         VIII       State       Setting         Report       Ungreade       Violated |
|----------------------------------------------------------------------------------------------------|
| 4       The maximum contractual available power must be set.         To do that the Max Current cursor can be used in the APP page.         The value is Ampere, not in kW. The following table                                                                                                    |
| To do that the Max<br>Current cursor can be<br>used in the APP page.<br>The value is Ampere,<br>not in kW. The<br>following table                                                                                                    |
| The value is Ampere,<br>not in kW. The<br>following tableWIFIState<br>ReportUpgrede                                                                                                    |
| following table History Upgrade                                                                                                    |
| provides some                                                                                                    |
| examples of current-<br>power conversion:     Charger Power     7kW •     22kW •       RFID Type     CPU •     M1 •       Charging Mode     Case B •     Case C •                                                                                                    |
| 1-PHASE mode: 1.0V • 1.0V • A                                                                                                    |
| Current     Power       (A)     (kW)         Apply   Return                                                                                                    |
|                                                                                                    |
|                                                                                                    |
| 26 6.0                                                                                                    |
| 32 7.4                                                                                                    |
| 3-PHASE mode:                                                                                                    |
| Current Power<br>(A) (kW)                                                                                                    |
| 14 9.6                                                                                                    |
|                                                                                                    |
| Note: the minimum                                                                                                    |
| current value for the power management                                                                                                    |
| function to be set is 14<br>A in both 3-phase and<br>1-phase modes.                                                                                                    |

| Connecting the meter to the wallbox |                                                                                                    |                                                                                                    |  |
|-------------------------------------|----------------------------------------------------------------------------------------------------|----------------------------------------------------------------------------------------------------|--|
| Step                                | Description                                                                                                    | Picture                                                                                                    |  |
| 5                                   | The dynamic power<br>management mode<br>must be activated.<br>Enter in the "Load<br>Balancing" APP page,<br>under the Settings<br>menu.                                                                                                    | 16:01 (5) 28 ¥t 奇 蹭.曲<br>☆ ● 192.168.1.1 (5)                                                                                                    |  |
|                                     | Activate the "Enable"<br>option.<br>Set the Max Current<br>cursor at the same<br>value already used in<br>the step 4.                                                                                                    | LoadBlance Switch       Enable       Disable         Max Current       20 A         CanAddr       2         Phase Set       A       B         Confirm       Return |  |
|                                     | <ul> <li>Note:<br/>To have a second<br/>wallbox in load sharing<br/>mode,</li> <li>connect it to the<br/>first one with the<br/>CAN Bus,</li> <li>then configure it<br/>with the same<br/>power<br/>management<br/>parameters used<br/>for the first one</li> <li>set a different CAN<br/>address, that must<br/>be 2 instead that 1</li> </ul> |                                                                                                    |  |
| 6                                   | Now the charger is<br>automatically able to<br>know the maximum<br>available power in the<br>system, in a real time<br>mode, by means of the<br>information provided<br>by the external meter.                                                                                                    | ENERGY<br>METER<br>RS-485                                                                                                    |  |

As an example, let's consider the case of a maximum contractual energy equal to 3.2kW. The charger Max Current parameter must be set to 14A.

If the other loads consumption is equal to 1kW, the charger will work with an available power of Pcharger = 3.2 - 1 = 2.2 kW.

Important: the other loads have higher priority than the charger Important: the charger parameters must be configured only

CE

Point of contact under Directive 2014/35/EU: Cabur S.r.L. – Località Isola Grande 45 17041 Altare SV Italy

## **ETI EV Stand**

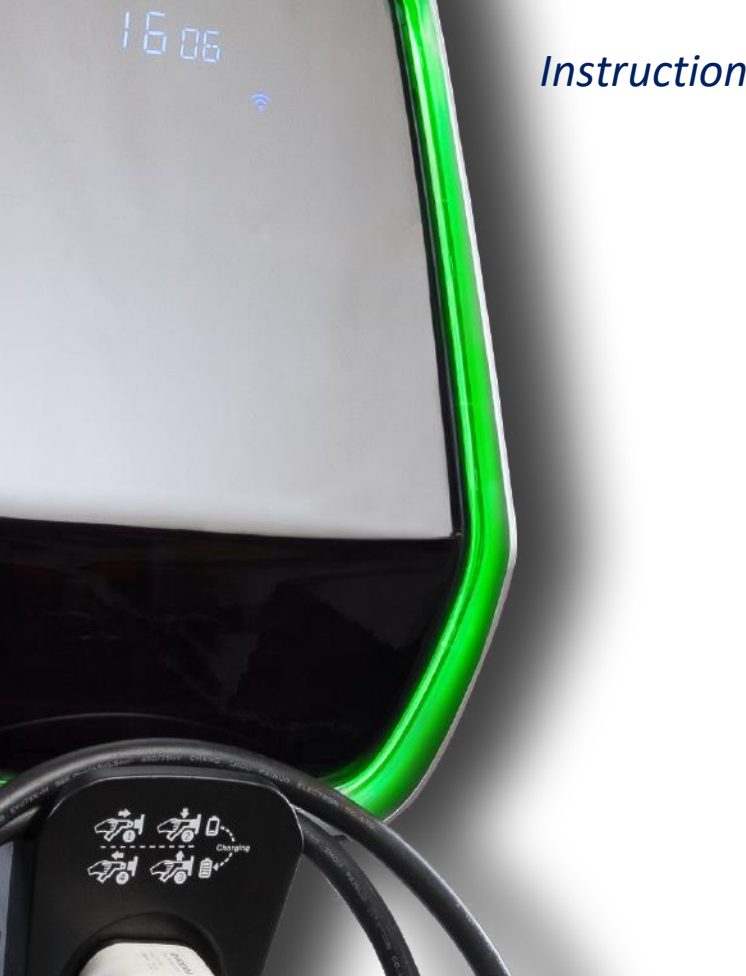

Instruction and safety manual

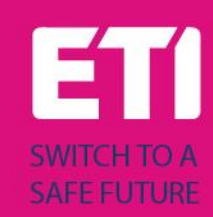

#### Intended use

The stand shall be used as installation support for the ETI EVPLUS smart chargers. No other use is allowed. The information about the installation of the stand and the wallboxes for the ETI EVPLUS models are included in their manuals respectively.

#### Drawings

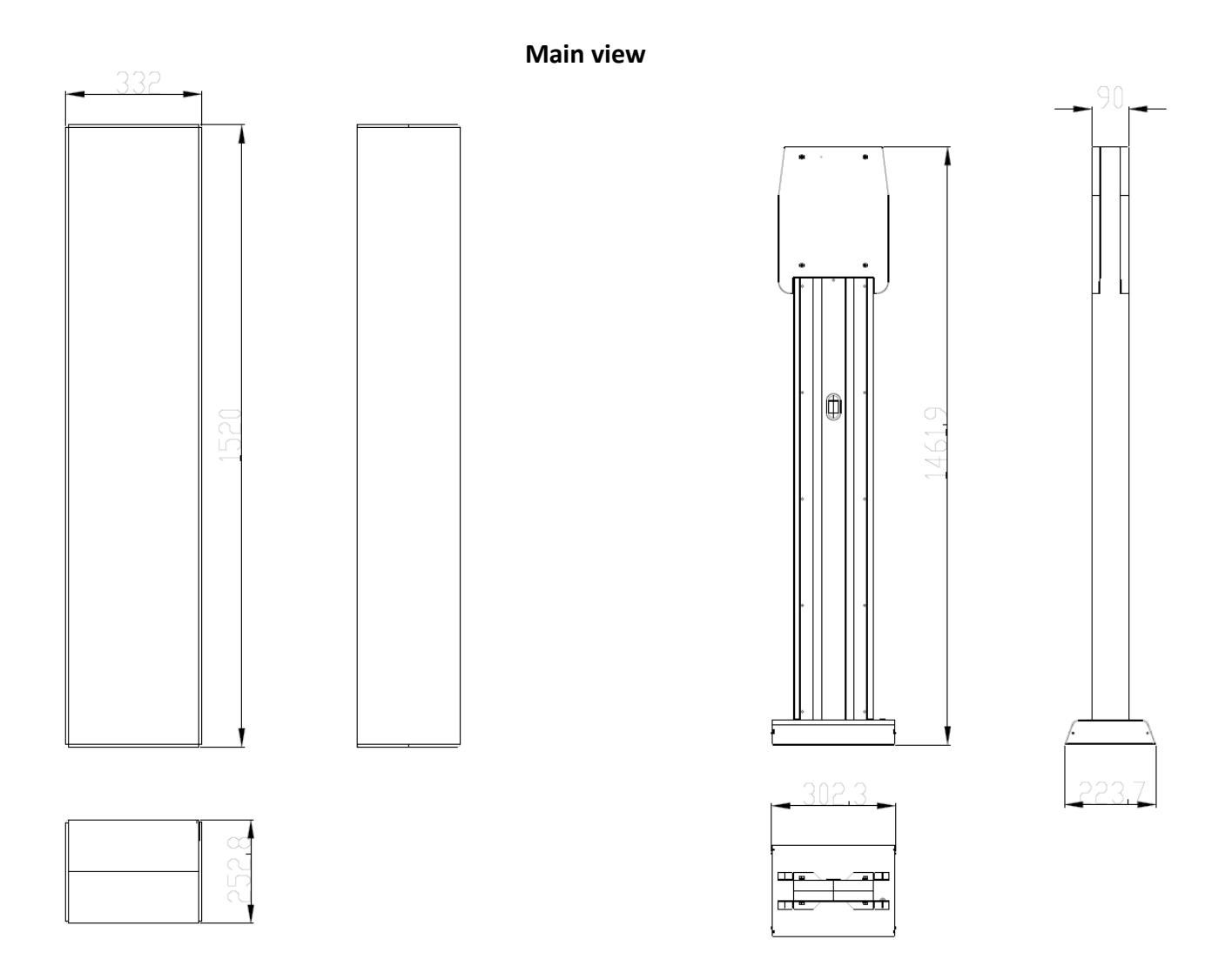

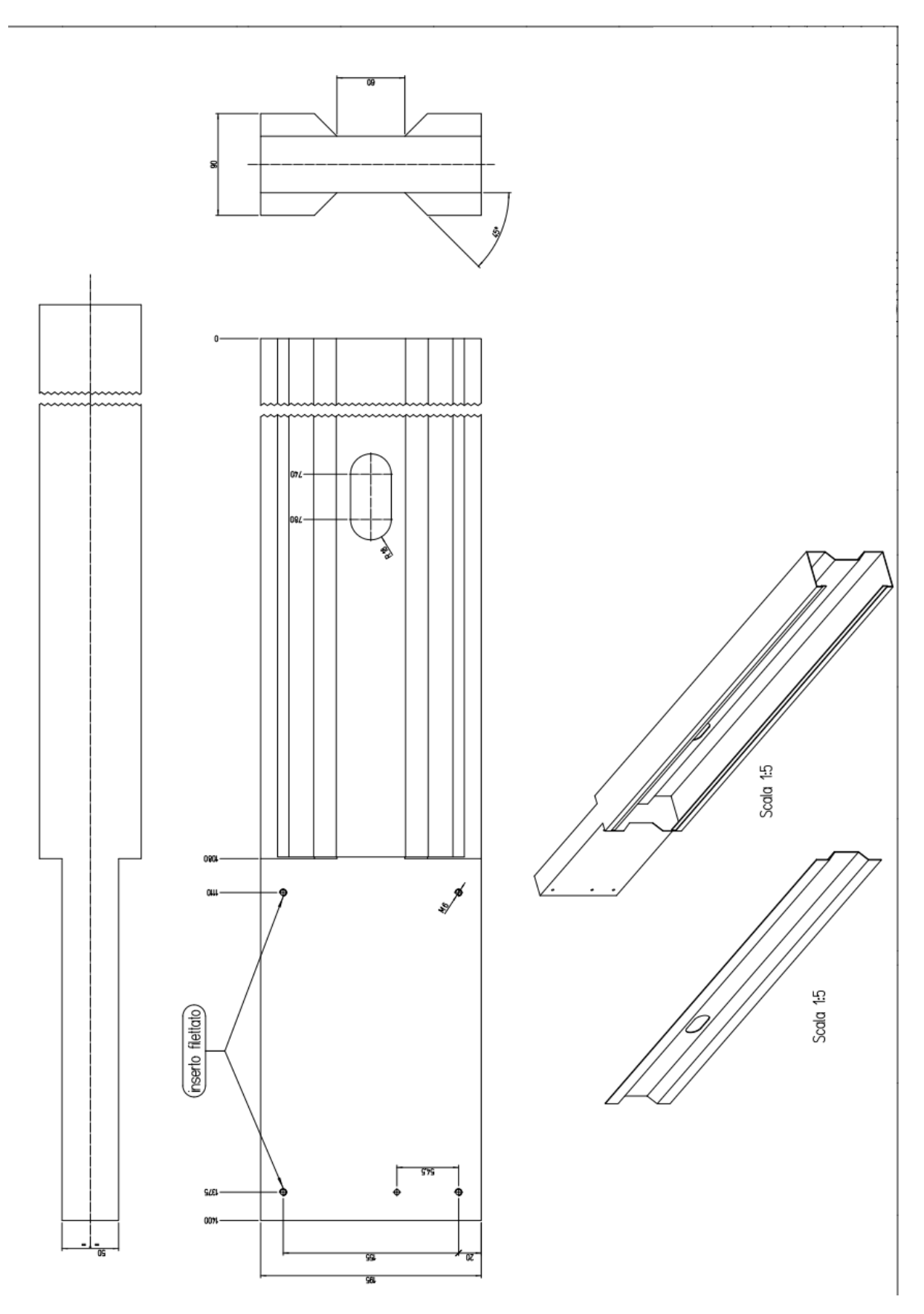

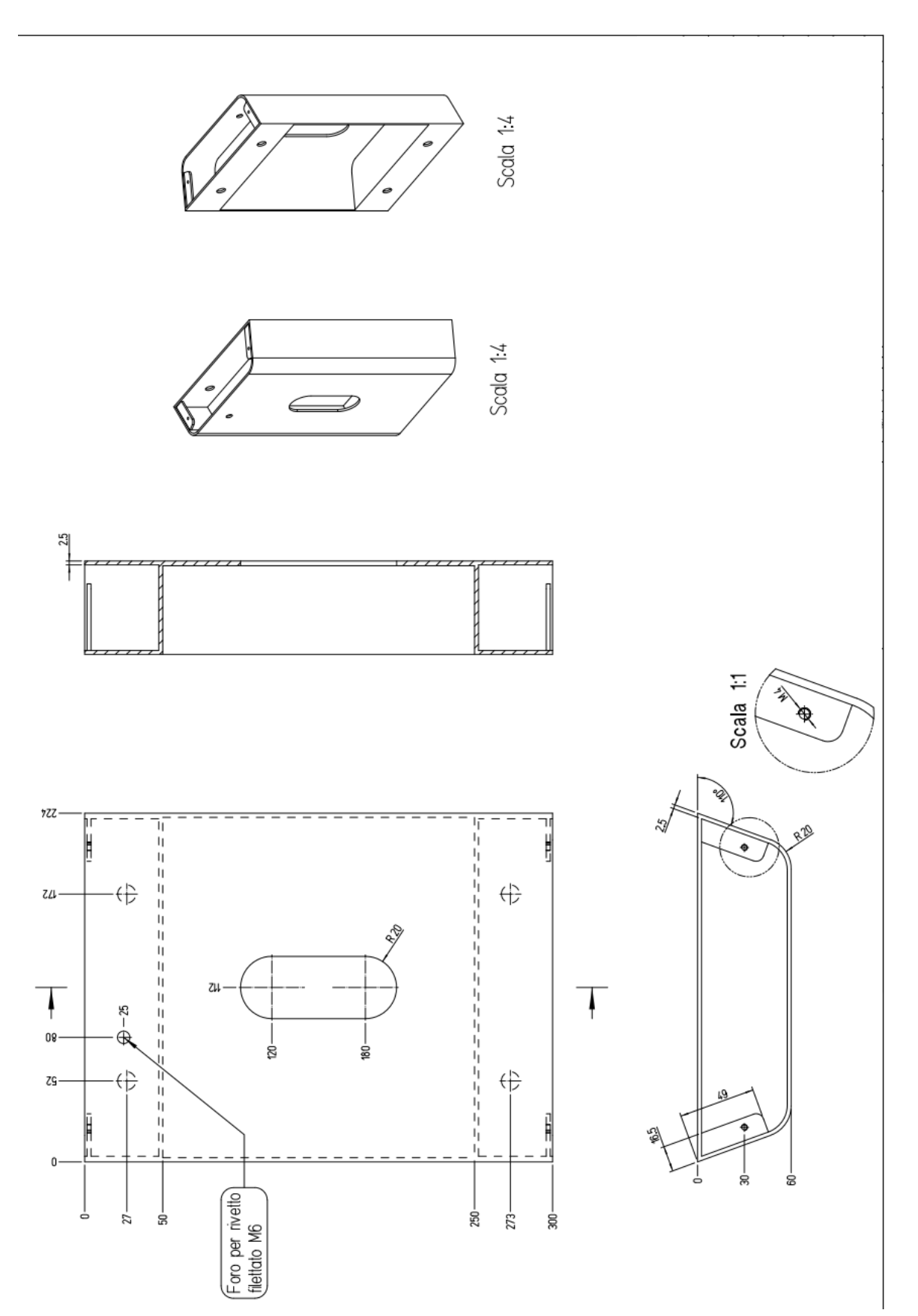

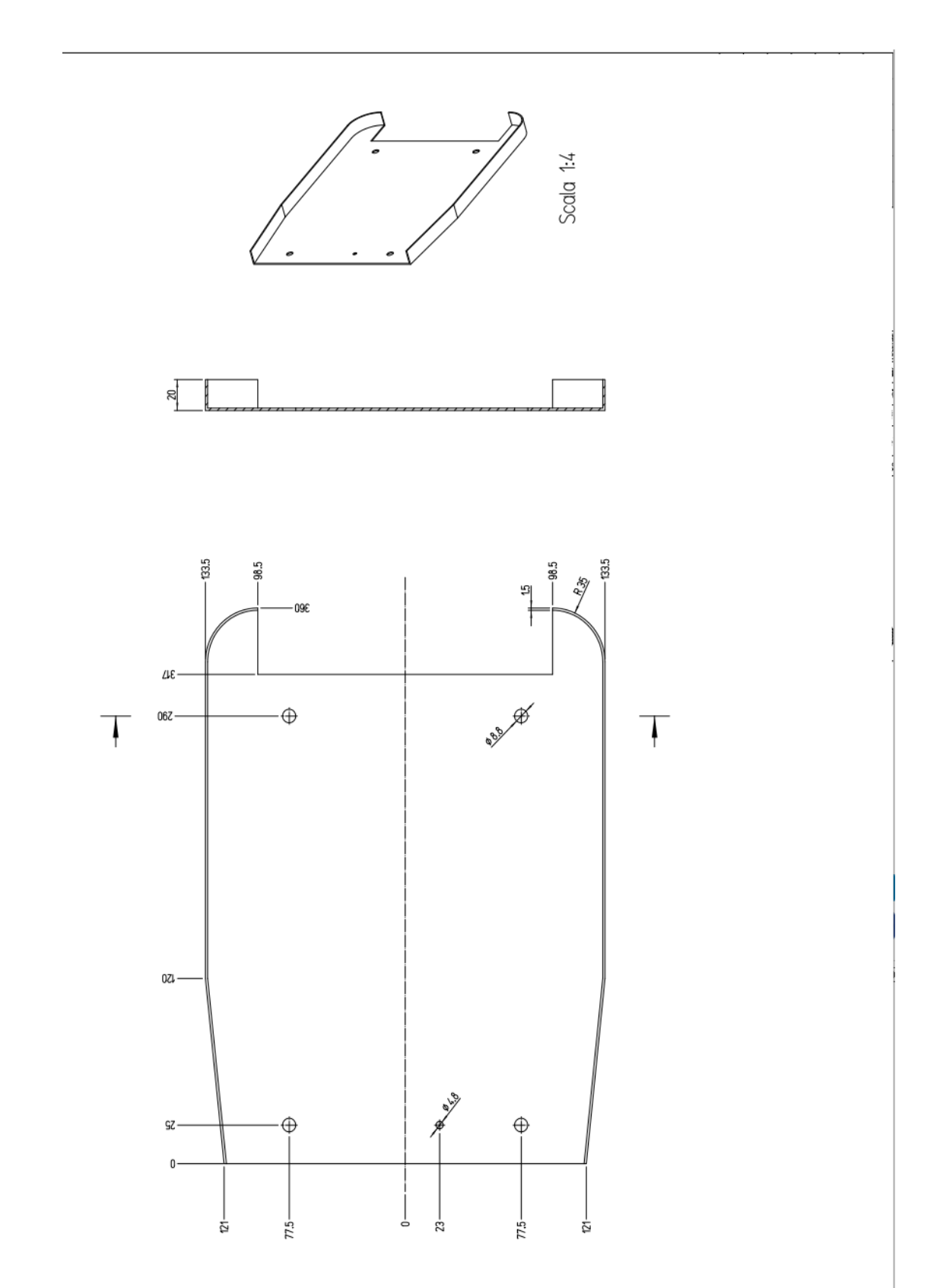

#### Foot cover view

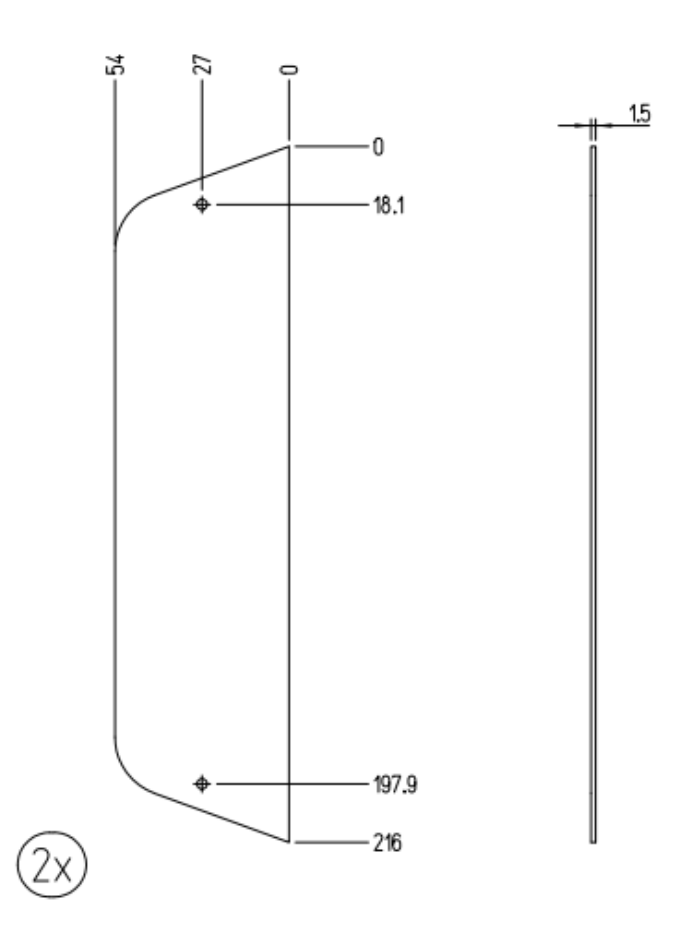

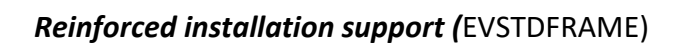

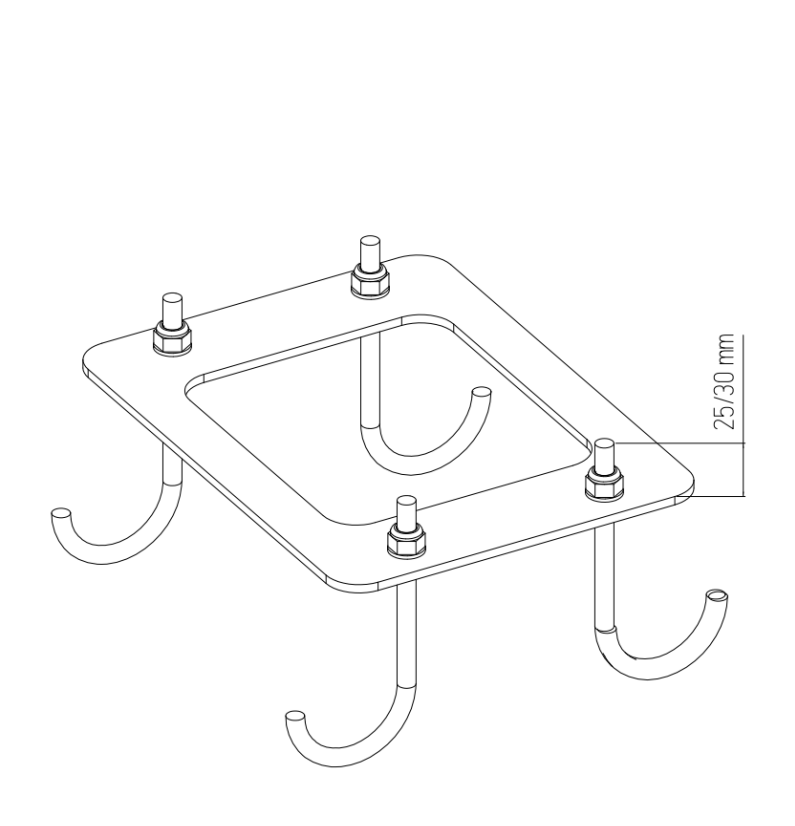

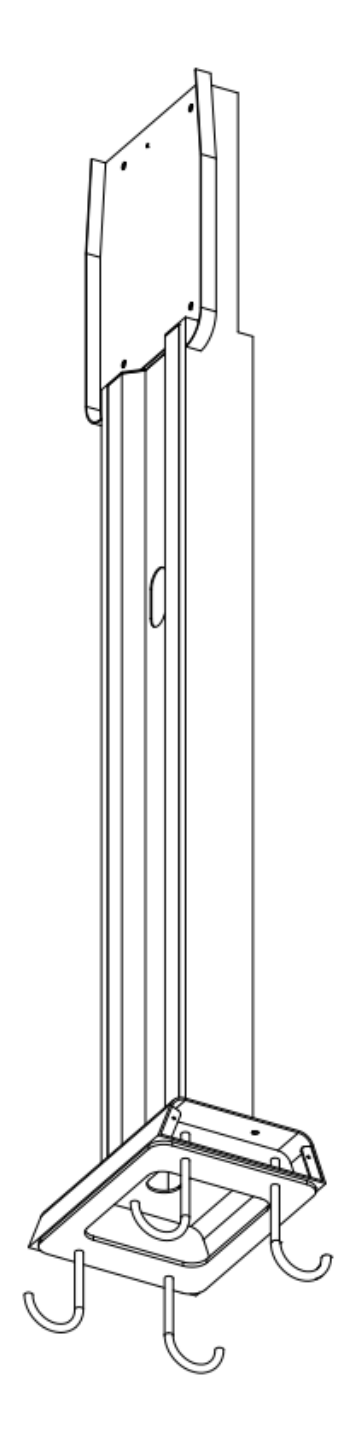

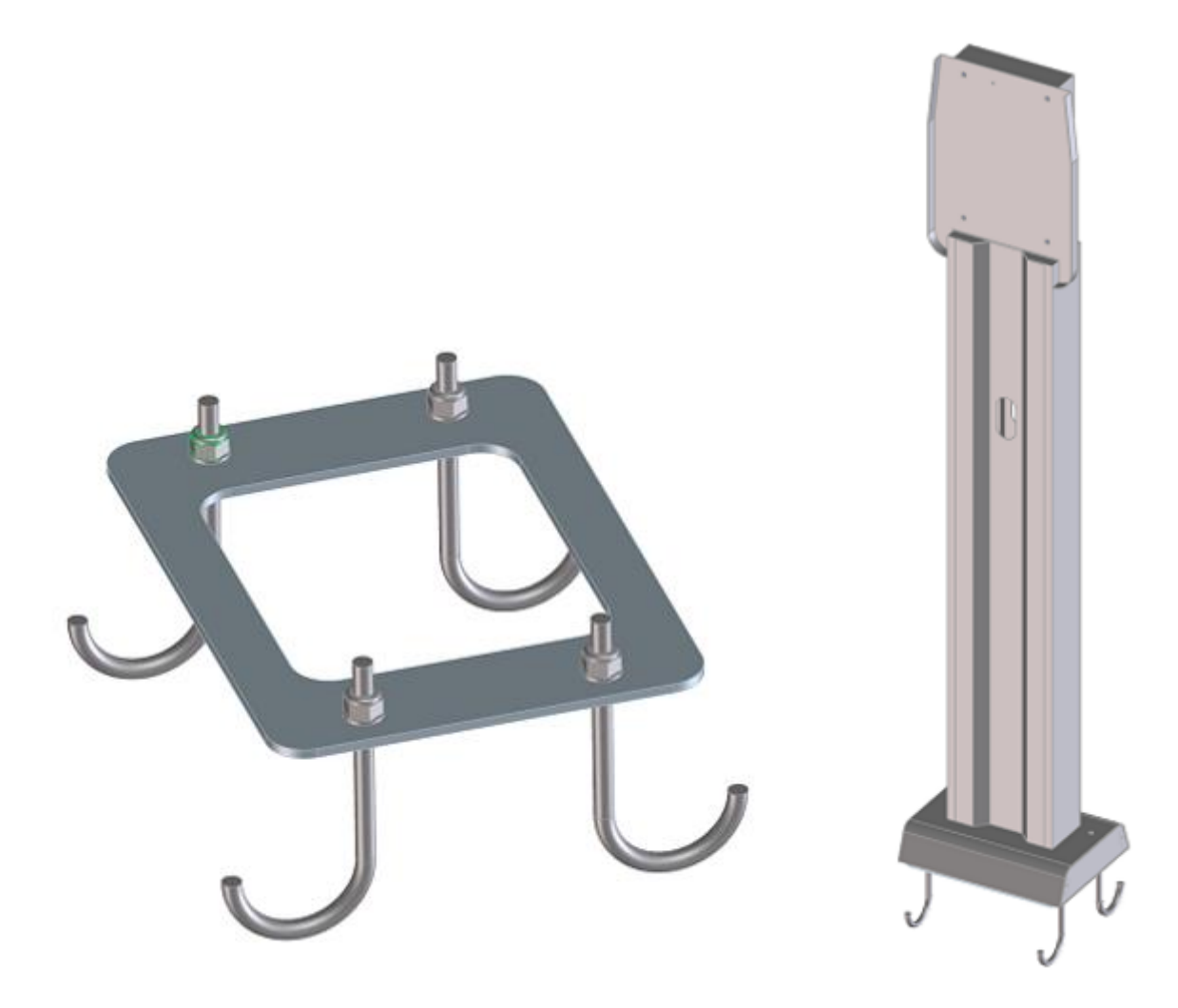

A

#### Important safety information

- Read carefully the wallbox related installation manual before proceeding.
- Do not touch with vehicles.
- Only use as support for ETI wallboxes.
- Be sure that the wallboxes are correctly fixed.
- Do not place any other object on the stand.

Cabur S.r.L. – Località Isola Grande 45 17041 Altare SV Italy

-----

## ETI EV PLUS Smart Chargers

Installations- und Betriebsanleitung

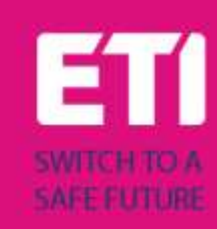

## 1 Einführung

Dieses Handbuch stellt die Produkte der ETI EV PLUS Charging Line für das Laden von Elektrofahrzeugen vor und enthält alle notwendigen Informationen zu ihrer Installation und zu ihrer Verwendung.

Wichtig: Bitte lesen Sie dieses Handbuch sorgfältig durch, bevor Sie das Ladegerät installieren und benutzen.

Wichtig: Alle Installationsarbeiten dürfen nur von qualifiziertem Personal durchgeführt werden.

#### 1.1 Allgemeine Informationen

#### 2.1.1 Zu diesem Handbuch

- Das vorliegende Handbuch muss allen Personen zur Verfügung stehen, die mit der Installation und Nutzung des Ladegeräts betraut sind.
- Die Installation und Inbetriebnahme des Ladegerätes darf nur von autorisiertem und qualifiziertem Personal unter Beachtung aller sicherheitsrelevanten Vorschriften und Gesetze durchgeführt werden.
- Aufgrund des kontinuierlichen Verbesserungsprozesses behält sich der Hersteller des Ladegeräts das Recht vor, bei Bedarf Änderungen am Produkt vorzunehmen.
- Die Vervielfältigung dieses Handbuchs ist ohne schriftliche Genehmigung von ETI d.o.o. nicht gestattet.

#### 2.1.2 Zur Sicherheit

Das Produkt entspricht dem Stand der Technik und den geltenden Sicherheits- und Gesundheitsvorschriften.

Dennoch können die folgenden Risiken durch unsachgemäße Bedienung oder Missbrauch verursacht werden:

- Gefahren f
  ür Leib und Leben des Benutzers oder Dritter
- Schäden an der Ware und anderen Sachwerten des Betreibers
- Risiken für die optimale Nutzung des Produkts

Die folgenden Regeln sind zu beachten:

- Vor allen Wartungsarbeiten am Ladegerät muss die Eingangsspannung getrennt werden.
- Bitte mit entsprechenden Maßnahmen mit geeigneten Werkzeugen sicherstellen, dass die Eingangsspannung nicht vorhanden ist.
- Vor dem Einschalten des Ladegeräts muss der Anschluss des Erdungskabels überprüft werden.
- Das Eingangskabel, die Stecker und das gesamte f
  ür die Installation erforderliche Zubeh
  ör m
  üssen in 
  Übereinstimmung mit den geltenden Vorschriften und Gesetzen sorgf
  ältig ausgew
  ählt werden (siehe Abschnitt 6.5).

- Zum Schutz des Eingangs des Ladegeräts muss ein LS-Schalter installiert werden (siehe Abschnitt 6.3).
- Für das Ladekabelset ist die Verwendung von Verlängerungskabeln und Adaptern nicht gestattet.
- Das E-Auto muss vor dem Anschließen zum Laden festgestellt werden.
- Es ist verboten, Schutz-, Sicherheits- oder Überwachungseinrichtungen zu entfernen, zu verändern, zu überbrücken oder zu umgehen, und im Allgemeinen ist es verboten, Änderungen am Ladegerät vorzunehmen.
- Es ist verboten, das Produkt neu zu konfigurieren oder zu verändern.
- Das Produkt darf nur unter einwandfreien Bedingungen betrieben werden.

#### 2.1.3 Zur Wartung

- Das Ladegerät nicht öffnen
- Nicht die elektronischen Teile/Platinen berühren.
- Das Ladegerät nicht installieren oder verwenden, wenn es beschädigt ist.
- Das Ladegerät darf nur von autorisiertem Personal repariert werden.
- Zur Reinigung des Ladegeräts ein weiches Tuch mit einem neutralen Reinigungsmittel, das für Kunststoffoberflächen geeignet ist, verwenden.

## 2 Garantie und Haftung

Die Garantiezeit der Ladestation ist in den offiziellen AGB von ETI festgelegt.

Diese Betriebsanleitung dient der Gewährleistung eines störungsfreien und sicheren Einsatzes des Produkts; die Einhaltung des Inhalts ist Voraussetzung für die Erfüllung eventueller Gewährleistungsansprüche.

Von der Garantie ausgeschlossen sind solche Mängel, die aus nicht vom Hersteller ausgeführter Konfiguration und Zusammenbau, unzureichenden Einrichtungen, Nichtbeachtung der Installationsvorschriften und Benutzungsbedingungen, übermäßiger Beanspruchung der Bauteile über die vom Verkäufer angegebene Leistung hinaus, nachlässigem oder falschem Handling und Verwendung ungeeigneter Betriebsmittel entstehen.

Dies gilt auch für Mängel, die auf vom Nutzer beigestelltes Material zurückzuführen sind.

Schadensersatzansprüche erlöschen insbesondere in den folgenden Fällen:

- Unsachgemäße Verwendung
- Änderungen und Ergänzungen
- Unsachgemäß ausgeführte Reparaturen
- Katastrophen, Auftreffen von Fremdkörpern und höhere Gewalt

Der Hersteller haftet zudem nicht für Schäden, die durch Handlungen Dritter, atmosphärische Entladungen, Überspannung und Ereignisse im Zusammenhang mit chemischen Einflüssen verursacht werden.

Die Garantie gilt nicht für den Ersatz von Teilen, die einem natürlichen Verschleiß unterliegen.

#### 3 Einsatzgrenzen

Dieses Ladegerät ist ein elektrisches Gerät zum Aufladen von batteriebetriebenen Elektrofahrzeugen (BEV).

Der Stecker und die Steckdose werden gemäß EN 62196 (Wechselstromladung, MODUS 3) zum Laden von BEVs verwendet.

Das Ladegerät ist für den Einsatz in Innen- und Außenbereichen geeignet. Das Produkt ist nach dem Stand der Technik und den allgemein anerkannten sicherheitstechnischen Regeln gebaut. Dennoch können bei der Benutzung Gefahren für Leib und Leben des Benutzers oder Dritter bzw. Beeinträchtigungen des Produktes und anderer Sachwerte entstehen. Zur bestimmungsgemäßen Verwendung gehört das Beachten der Betriebsanleitung und die Einhaltung der Wartungsvorschriften.

Das Produkt nur verwenden, wenn es in technisch einwandfreiem Zustand ist. Das Produkt bestimmungsgemäß und auf sichere Weise verwenden.

Bei Störungen oder Schäden, die die Sicherheit beeinträchtigen könnten, wenden Sie sich bitte an einen qualifizierten Techniker und informieren den Hersteller.
Die Ladestation ist an einer Wand oder an ihrem Ständer zu montieren und muss fest montiert werden. Die Ladestation in einem losen Zustand (nicht fest montiert) zu benutzen ist nicht erlaubt, da dies nicht den Nennwerten entsprechen würde.

## A

Es ist verboten, die Sicherheitseinrichtungen zu demontieren, zu manipulieren oder zu deaktivieren.

Es dürfen keine technischen Änderungen am Produkt ohne Rücksprache mit dem Hersteller vorgenommen werden. Außerdem sind Haftungs- und Garantieansprüche bei nicht bestimmungsgemäßer Verwendung ausgeschlossen.

Das Produkt darf nur unter den in der Dokumentation angegebenen Betriebsbedingungen betrieben werden.

# Diese Dokumentation ist verbindlich von qualifiziertem Personal für die Installation und Inbetriebnahme zu lesen.

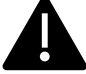

Der unbeaufsichtigte Betrieb des Produkts ist nur zulässig, wenn

- der Benutzer diese Installations- und Betriebsanleitung gelesen und verstanden hat
- sowie alle Sicherheitshinweise gelesen und verstanden hat.

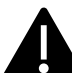

Für das Fachpersonal (Elektrofachkraft) gilt, dass nur qualifiziertes Personal Tätigkeiten zur Installation, Inbetriebnahme, Prüfung und Konfiguration durchführen darf. Das Fachpersonal muss diese Anleitung gelesen und verstanden haben.

### 4 Technische Angaben

| Produktinformation         |                                 |                                  |                                                                                             |                                                                                             |  |  |  |
|----------------------------|---------------------------------|----------------------------------|---------------------------------------------------------------------------------------------|---------------------------------------------------------------------------------------------|--|--|--|
|                            |                                 |                                  |                                                                                             |                                                                                             |  |  |  |
| Modell                     | EVPLUS7C                        | EVPLUS7S                         | EVPLUS22C                                                                                   | EVPLUS22S                                                                                   |  |  |  |
| Leistung                   | 3.5-7.4kW                       | 3.5-7.4kW                        | 3.5-22kW                                                                                    | 3.5-22kW                                                                                    |  |  |  |
| Auflade-Modus              | MODUS 3 TYP C<br>(mit Kabel)    | MODUS 3 TYP B<br>(mit Steckdose) | MODUS 3 TYP C<br>(mit Kabel)                                                                | MODUS 3 TYP B<br>(mit Steckdose)                                                            |  |  |  |
| Norm Steckertyp            | Тур 2                           |                                  | Тур 2                                                                                       |                                                                                             |  |  |  |
| Steckdose                  |                                 | Typ 2                            |                                                                                             | Тур 2                                                                                       |  |  |  |
| Abmessungen<br>(B x H x T) | 355x650x150 mm                  | 355x650x150 mm                   | 355x650x150 mm                                                                              | 355x650x150 mm                                                                              |  |  |  |
| Gewicht                    | 10.98kg                         | 9.08kg                           | 12.48kg                                                                                     | 9.48kg                                                                                      |  |  |  |
| Gehäuse-Material           | PC+ASA (UL94-V0)                | PC+ASA (UL94-V0)                 | PC+ASA (UL94-V0)                                                                            | PC+ASA (UL94-V0)                                                                            |  |  |  |
| Kühlsystem                 | Eingebautes Kühlgebläse         | Eingebautes Kühlgebläse          | Eingebautes Kühlgebläse                                                                     | Eingebautes Kühlgebläse                                                                     |  |  |  |
| Montage                    | Wand / Ständer                  | Wand / Ständer                   | Wand / Ständer                                                                              | Wand / Ständer                                                                              |  |  |  |
| Elektrische<br>Angaben     |                                 |                                  |                                                                                             |                                                                                             |  |  |  |
| Netzspannung               | 230 V±15%                       | 230 V±15%                        | 400V±15% (dreiphasig)<br>230 V±15% (einphasig)                                              | 400V±15% (dreiphasig)<br>230 V±15% (einphasig)                                              |  |  |  |
| Netzfrequenz               | 50/60Hz selbstregeInd           | 50/60Hz selbstregeInd            | 50/60Hz selbstregeInd                                                                       | 50/60Hz selbstregeInd                                                                       |  |  |  |
| Netzwerk-Konfiguration     | TN/TT/IT(1P+N+PE oder<br>2P+PE) | TN/TT/IT(1P+N+PE oder<br>2P+PE)  | TN/TT/IT(3P+N+PE oder<br>3P+PE) (dreiphasig)<br>TN/TT/IT(1P+N+PE oder<br>2P+PE) (einphasig) | TN/TT/IT(3P+N+PE oder<br>3P+PE) (dreiphasig)<br>TN/TT/IT(1P+N+PE oder<br>2P+PE) (einphasig) |  |  |  |
| Leistungsfähigkeit         | >99%                            | >99%                             | >99%                                                                                        | >99%                                                                                        |  |  |  |
| Erdschlussschutz           | DC-Fehlerstrom (6ma)            | DC-Fehlerstrom (6ma)             | DC-Fehlerstrom (6ma)                                                                        | DC-Fehlerstrom (6ma)                                                                        |  |  |  |

| Starten des Ladevorgangs        | RFID Karte<br>OCPP Kontrolle                                                                                                    | RFID Karte<br>OCPP Kontrolle                                                                                                    | RFID Karte<br>OCPP Kontrolle                                                                                                    | RFID Karte<br>OCPP Kontrolle                                                                                                    |  |
|---------------------------------|----------------------------------------------------------------------------------------------------|----------------------------------------------------------------------------------------------------|----------------------------------------------------------------------------------------------------|----------------------------------------------------------------------------------------------------|--|
| Anzeige                         | LED-Leuchtband (rot, blau,<br>grün)<br>Digitales Display<br>LED-Anzeigen                                                                                                    | LED-Leuchtband (rot, blau,<br>grün)<br>Digitales Display<br>LED-Anzeigen                                                                                                    | LED-Leuchtband (rot, blau,<br>grün)<br>Digitales Display<br>LED-Anzeigen                                                                                                    | LED-Leuchtband (rot, blau,<br>grün)<br>Digitales Display<br>LED-Anzeigen                                                                                                    |  |
| Leistungsmessung                | Leistungsmessgerät<br>(MID zertifiziert)                                                                                                    | Leistungsmessgerät<br>(MID zertifiziert)                                                                                                    | Leistungsmessgerät<br>(MID zertifiziert)                                                                                                    | Leistungsmessgerät<br>(MID zertifiziert)                                                                                                    |  |
| Konnektivität                   | Wifi(Client)/Wifi (AP)<br>Hotspot<br>RS485 (Lastausgleich mit<br>externem Energiezähler)<br>CAN(Lastausgleich)                                                                                                    | Wifi(Client)/Wifi (AP)<br>Hotspot<br>RS485 (Lastausgleich mit<br>externem Energiezähler)<br>CAN(Lastausgleich)                                                                                          | Wifi(Client)/Wifi (AP)<br>Hotspot<br>RS485 (Lastausgleich mit<br>externem Energiezähler)<br>CAN(Lastausgleich)                                                                                          | Wifi(Client)/Wifi (AP)<br>Hotspot<br>RS485 (Lastausgleich mit<br>externem Energiezähler)<br>CAN(Lastausgleich)                                                                                          |  |
| Kommunikationsprotokoll         | OCPP1.6J                                                                                                    | OCPP1.6J                                                                                                    | OCPP1.6J                                                                                                    | OCPP1.6J                                                                                                    |  |
| Hintergrundfunktionen           | Upgrade des WIFI-Systems                                                                                                    | Upgrade des WIFI-Systems                                                                                                    | Upgrade des WIFI-Systems                                                                                                    | Upgrade des WIFI-Systems                                                                                                    |  |
| Meldungen                       | Meldungen zur Ladung<br>Meldungen zu Störungen                                                                                                    | Meldungen zur Ladung<br>Meldungen zu Störungen                                                                                                    | Meldungen zur Ladung<br>Meldungen zu Störungen                                                                                                    | Meldungen zur Ladung<br>Meldungen zu Störungen                                                                                                    |  |
| Schutzfunktion                  | Überstromschutz<br>Überspannungsschutz<br>Unterspannungsschutz<br>Relais<br>Übertemperaturschutz;<br>Übertemperaturschutz für<br>Steckdose oder Stecker;<br>CP-Fehlerschutz;<br>Relais Adhäsionsschutz;                                                                                   | Überstromschutz<br>Überspannungsschutz<br>Unterspannungsschutz<br>Relais<br>Übertemperaturschutz;<br>Übertemperaturschutz für<br>Steckdose oder Stecker;<br>CP-Fehlerschutz;<br>Relais Adhäsionsschutz; | Überstromschutz<br>Überspannungsschutz<br>Unterspannungsschutz<br>Relais<br>Übertemperaturschutz;<br>Übertemperaturschutz für<br>Steckdose oder Stecker;<br>CP-Fehlerschutz;<br>Relais Adhäsionsschutz; | Überstromschutz<br>Überspannungsschutz<br>Unterspannungsschutz<br>Relais<br>Übertemperaturschutz;<br>Übertemperaturschutz für<br>Steckdose oder Stecker;<br>CP-Fehlerschutz;<br>Relais Adhäsionsschutz; |  |
| IP-Schutzart                    | IP54                                                                                                    | IP54                                                                                                    | IP54                                                                                                    | IP54                                                                                                    |  |
| Umgebungstemperatur             | -25°C bis +50°C                                                                                                    | -25°C bis +50°C                                                                                                    | -25°C bis +50°C                                                                                                    | -25°C bis +50°C                                                                                                    |  |
| Luftfeuchtigkeit bei<br>Betrieb | ≤95%RH                                                                                                    | ≤95%RH                                                                                                    | ≤95%RH                                                                                                    | ≤95%RH                                                                                                    |  |
| Zertifizierungen                | l                                                                                                    |                                                                                                    | l                                                                                                    |                                                                                                    |  |
| Normen<br>CE Zertifizierungen   | IEC 61851-1: 2017<br>(RED WiFi 2.4GHzRF: EN 300 328 RF-EMC: EN 301 489-1&-17 Gesundheit (MPE)(max. zulässige Exposition): EN<br>62311)<br>(RED RFID 13.56MHzRF: EN 300 330 RF-EMC: EN 301 489-1&-3 Gesundheit (MPE)(max. zulässige Exposition): EN<br>62311)<br>CB von DEKRA/CE von DEKRA |                                                                                                    |                                                                                                    |                                                                                                    |  |

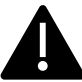

Die eingebauten Schutzeinrichtungen werden nicht automatisch oder aus der Ferne wieder eingeschaltet, wie in der IEC 61851-1 vorgeschrieben.

#### 5 Installation

In den folgenden Abschnitten wird das Verfahren zur Installation des Ladegeräts beschrieben.

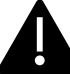

Die Installation darf nur von qualifiziertem Personal durchgeführt werden.

#### 5.1 Installationsbedingungen / Umweltanforderungen

Das Ladegerät kann im Freien verwendet werden. Auf die Betriebsumgebung achten, um den Betrieb des Geräts zu gewährleisten. Andernfalls wird die Lebensdauer des Geräts beeinträchtigt. Die folgenden Bedingungen sind für eine korrekte Installation des Geräts zwingend erforderlich (siehe auch Abschnitt 4 "Technische Daten"):

- Die Betriebstemperatur muss im Bereich von -25 °C bis 50 °C liegen.
- Die Betriebsfeuchtigkeit muss ≤ 95% sein.
- Aufstellungsorte vermeiden, die starken Vibrationen und mechanischen Erschütterungen ausgesetzt sind.
- Das Ladegerät fern von explosiven oder gefährlichen Materialien, leitenden Medien und schädlichen Gasen halten, da diese die elektrische Isolierung beschädigen können.
- Die Betriebsumgebung ist sauber zu halten: Es darf kein Schimmel entstehen, und das Gerät muss von Feuchtigkeit, Staub, entflammbaren Gasen, entflammbaren Flüssigkeiten usw. sowie von Wärmequellen und korrosiven Umgebungen ferngehalten werden.
- Die Höhe des Aufstellungsortes muss ≤ 2000 m sein.

#### 5.2 Zubehör für die Installation

Das folgende Zubehör wird für die Installation des Ladegeräts benötigt:

- Dieses Handbuch
- Die Konformitätserklärung
- Die Montageschablone (im Lieferumfang des Ladegeräts enthalten) f
  ür die korrekte Positionierung der Montagel
  öcher an der Wand
- Die Edelstahlschraube zur Diebstahlsicherung (im Lieferumfang des Ladegeräts enthalten)

#### 5.3 Einbau des LS-Schalters gegen Kurzschluss

Im Ladegerät ist bereits eine Überstromschutzfunktion vorhanden. Dennoch muss auf der oberen Ebene, z. B. in der Schalttafel, eine Kurzschlussschutzeinrichtung zum Schutz gegen Kurzschluss eingebaut werden.

Wenn die Kurzschlussschutzvorrichtung nicht installiert ist, kann das Ladegerät nicht verwendet werden.

Der Nennstrom der Kurzschlussschutzeinrichtung des Versorgungsstromkreises muss mit dem vom Ladegerät verwendeten Strom übereinstimmen.

Wenn das Ladegerät unter Volllast verwendet wird, muss der Nennstrom 40 A betragen, da das Ladegerät andernfalls nicht richtig funktioniert.

Vor dem Eingang des Ladegeräts muss ein LS-Schutzschalter mit der Auslösecharakteristik C oder B, 40A, installiert werden. Bei Unklarheiten über die Auswahl der geeigneten Kurzschlussschutzeinrichtung wenden Sie sich bitte an den Hersteller.

#### 5.4 Installation der Fehlerstrom-Schutzeinrichtung

In Übereinstimmung mit der Norm IEC 61851-1 verfügt das Ladegerät über eine entsprechende Schaltung, die die Unterbrechung der Versorgung im Falle eines Gleichstrom-Fehlerstroms von mehr als 6 mA gewährleistet (DC-Fehlerstromerkennung).

Es ist keine externe Installation eines Schutzschalters RCD vom Typ B vorgeschrieben.

### <u>Ein externer Schutzschalter RCD des Typs A, der bei einem Gleichstrom-Fehlerstrom über 30</u> <u>mA die Versorgung unterbricht, muss auf der vorgelagerten Seite installiert werden.</u>

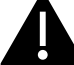

Die Auswahl und Installation der Schutzvorrichtung darf nur von qualifiziertem Personal vorgenommen werden.

#### 5.5 Überspannungsschutz

Das Ladegerät entspricht den Anforderungen der Überspannungskategorie III

#### 5.6 Installation der Kabel

Das Kabel für den Anschluss des Netzes an das Ladegerät muss einen Querschnitt besitzen, der im folgenden Bereich liegt: 6-10 mm2.

Die Auswahl des Kabels muss durch das für die Installation zuständige Fachpersonal unter Berücksichtigung der nationalen Sicherheitsvorschriften und des Stands der Technik der elektrischen Anlagen erfolgen.

#### 6 Ladevorgang

Vor Beginn des Ladevorgangs muss der Benutzer sicherstellen, dass der Stecker korrekt an das Elektrofahrzeug angeschlossen ist.

Im Falle des **Typs B** (ohne integriertes Kabel) das Kabel an das Ladegerät anschließen und dann an der anderen Seite an das Elektrofahrzeug.

Im Falle des Typs C (integriertes Kabel) das Kabel an das Elektrofahrzeug anschließen.

Der Ladevorgang wird über die RFID-Karte gestartet.

Wenn das Ladegerät an das Fahrzeug angeschlossen ist, leuchten die vier Ecken des Kartenbereichs auf und zeigen damit an, dass das Ladegerät die RFID-Karte lesen kann, um den Betrieb zu starten.

Die RFID-Karte einige Sekunden lang in der Nähe des Abtastbereichs halten und versuchen, so nah wie möglich am Abtastbereich zu bleiben.

Wenn ein einzelner Ton zu hören ist und die LED-Bandanzeige von blauem Dauerlicht auf blinkendes blaues Licht wechselt, ist das Ladegerät bereit und beginnt mit dem Aufladen der Batterie des E-Fahrzeugs.

Wenn der Ladevorgang läuft, kann der Stecker nicht abgezogen werden.

Um den Ladevorgang zu beenden, die RFID-Karte erneut in die Nähe des Abtastbereichs bringen. Das Ladegerät erzeugt einen Ton, der anzeigt, dass der Ladevorgang beendet wurde. Der Stecker kann abgezogen werden.

Warnung: Wenn anstelle eines einzigen Tons zwei Töne (in einem Abstand von etwa 0,5 Sekunden) erzeugt werden, bedeutet dies, dass die RFID-Karte nicht richtig funktioniert und der Vorgang nicht ausgelöst wurde.

<u>Warnung</u>: Für den Modus TYP B (ohne integriertes Kabel) befindet sich im Inneren des Ladegeräts eine elektronische Verriegelung, um die elektrische Verbindung während des Ladevorgangs stabil zu halten. Wenn der Ladevorgang abgeschlossen ist oder eine Störung auftritt, wird die elektronische Verriegelung automatisch entriegelt. Bitte nicht gewaltsam daran ziehen.

#### Kennzeichnung

# CE

Kontaktstelle gemäß der Richtlinie 2014/35/EU: Cabur S.r.L. – Località Isola Grande 45 17041 Altare SV Italien